### How to obtain a new FCC Ship Station License

To order an FCC Ship Station License, you will need a username account and an FCC Registration Number (FRN). The starting point for this process is through the FCC CORES page on the web page <a href="https://www.fcc.gov/licensing-databases/commission-registration-system-fcc">https://www.fcc.gov/licensing-databases/commission-registration-system-fcc</a>. To register, update, or create a username account, select the "Register and update Username Account" link shown below in red.

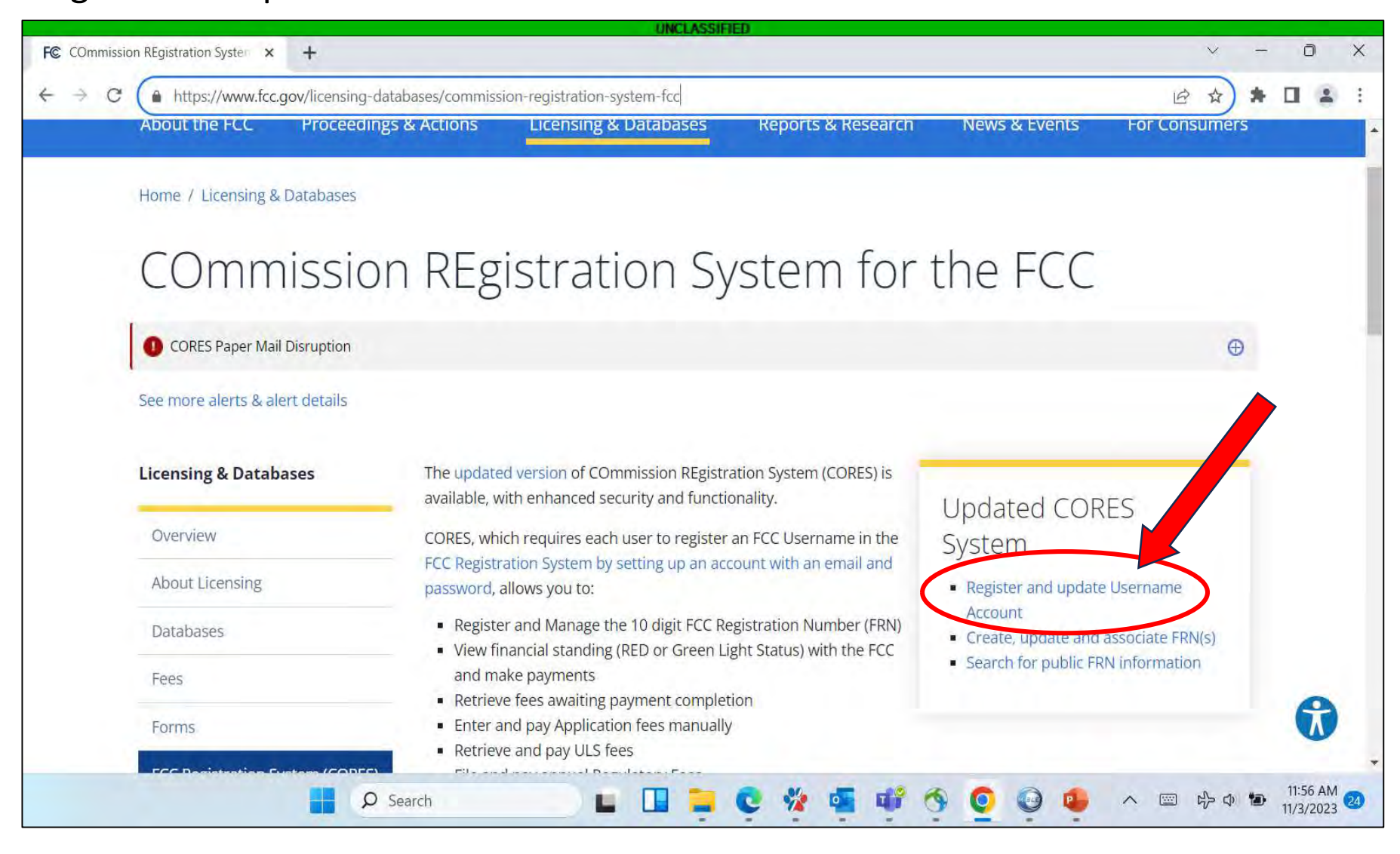

After you select the username link, you will be taken to the page shown below <u>https://apps2.fcc.gov/fccUserReg/pages/login.htm</u>. If you have an account, log in with your username and password. If you need to create a username, select the "Create New Account" link.

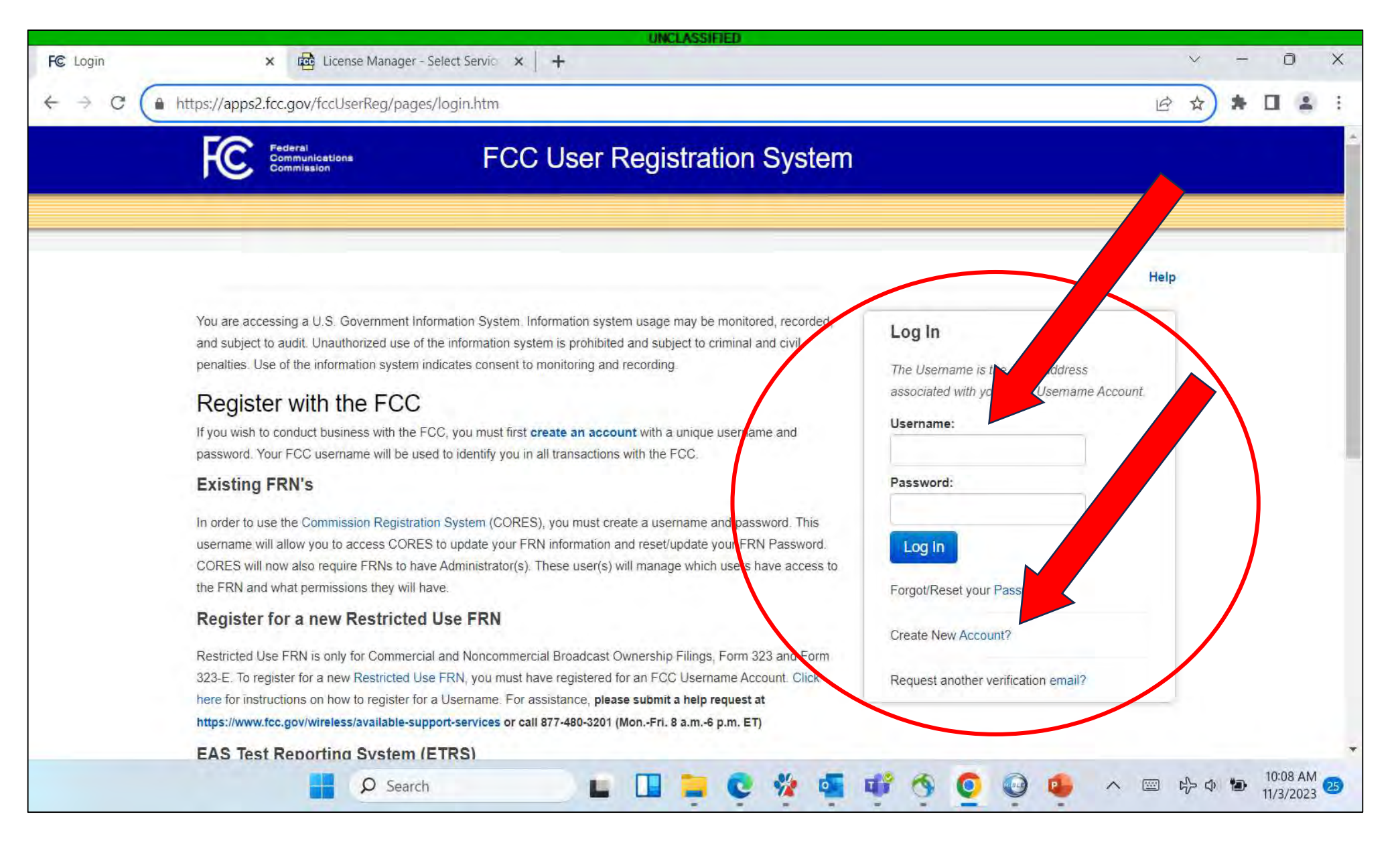

If you selected to "Create New Account", you will be taken to the screen as shown below. Enter the information to create a new account using your email as the username. An activation email will be sent to continue the process.

| S Create Account | × 🚾 License Manage                                                                                                    | er - Select Servic 🗙 📔 🕂                                                                                                    |                                                                                                    |  | ~ -  | - 0 |
|------------------|----------------------------------------------------------------------------------------------------|----------------------------------------------------------------------------------------------------|----------------------------------------------------------------------------------------------------|--|------|-----|
| → C ( h          | https://apps2.fcc.gov/fccUserReg/pa                                                                                                    | ages/createAccount.htm                                                                                                    |                                                                                                    |  | i    |     |
|                  | Federal<br>Communications<br>Commission                                                                                                    | FCC User Registrat                                                                                                    | tion System                                                                                                    |  |      |     |
|                  | Create New Account                                                                                                    |                                                                                                    |                                                                                                    |  | Help |     |
|                  | * indicates required field                                                                                                    |                                                                                                    |                                                                                                    |  |      |     |
|                  |                                                                                                    |                                                                                                    |                                                                                                    |  |      |     |
|                  | Enter Username and Passv                                                                                                    | word                                                                                                    |                                                                                                    |  |      |     |
|                  | Enter Username and Passy<br>Please enter a valid email address. Th<br>User Registration System and other sy<br>Username Account will be sent to the                                                                                                    | word<br>his email address will be used as your username when lo<br>ystems using an FCC Username Account. Any notificatio<br>email address provided.                                                                                                    | ngging in to the FCC<br>ons relating to your                                                                                         |  |      |     |
|                  | Enter Username and Passw<br>Please enter a valid email address. Th<br>User Registration System and other sy<br>Username Account will be sent to the o<br>* Username:                                                                                                    | word<br>his email address will be used as your username when lo<br>ystems using an FCC Username Account. Any notificatio<br>email address provided.                                                                                                    | ogging in to the FCC<br>ons relating to your<br>Check Availability                                                                   |  |      |     |
|                  | Enter Username and Passw<br>Please enter a valid email address. Th<br>User Registration System and other sy<br>Username Account will be sent to the of<br>* Username:<br>* Confirm Username:                                                                                                    | word<br>his email address will be used as your username when lo<br>ystems using an FCC Username Account. Any notificatio<br>email address provided.                                                                                                    | ogging in to the FCC<br>ons relating to your<br>Check Availability                                                                   |  |      |     |
|                  | Enter Username and Passw<br>Please enter a valid email address. Th<br>User Registration System and other sy<br>Username Account will be sent to the of<br>* Username:<br>* Confirm Username:<br>Password must be 12 to 15 characters<br>following criteria: 1 lower case letter, 1                                                              | word<br>his email address will be used as your username when lo<br>ystems using an FCC Username Account. Any notificatio<br>email address provided.<br>s long, cannot include any part of your Username, and m<br>upper case letter, 1 number, and 1 punctuation mark/sp                                    | ngging in to the FCC<br>ons relating to your<br>Check Availability<br>Check availability<br>ust meet all of the<br>necial character. |  |      |     |
|                  | Enter Username and Passw<br>Please enter a valid email address. Th<br>User Registration System and other sy<br>Username Account will be sent to the of<br>* Username:<br>* Confirm Username:<br>Password must be 12 to 15 characters<br>following criteria: 1 lower case letter, 1<br>To see a full list of allowable special ch                | word<br>his email address will be used as your username when lo<br>ystems using an FCC Username Account. Any notificatio<br>email address provided.<br>s long, cannot include any part of your Username, and m<br>upper case letter, 1 number, and 1 punctuation mark/sp<br>haracters, please click here.   | ngging in to the FCC<br>ons relating to your<br>Check Availability<br>Check availability                                             |  |      |     |
|                  | Enter Username and Passw<br>Please enter a valid email address. Th<br>User Registration System and other sy<br>Username Account will be sent to the of<br>* Username:<br>* Confirm Username:<br>Password must be 12 to 15 characters<br>following criteria: 1 lower case letter, 1<br>To see a full list of allowable special ch<br>* Password: | word<br>his email address will be used as your username when lo<br>ystems using an FCC Username Account. Any notification<br>email address provided.<br>Is long, cannot include any part of your Username, and m<br>upper case letter, 1 number, and 1 punctuation mark/sp<br>haracters, please click here. | ngging in to the FCC<br>ons relating to your<br>Check Availability<br>nust meet all of the<br>mecial character                       |  |      |     |

You will see this confirmation page as part of the "new account" process shown on the previous page.

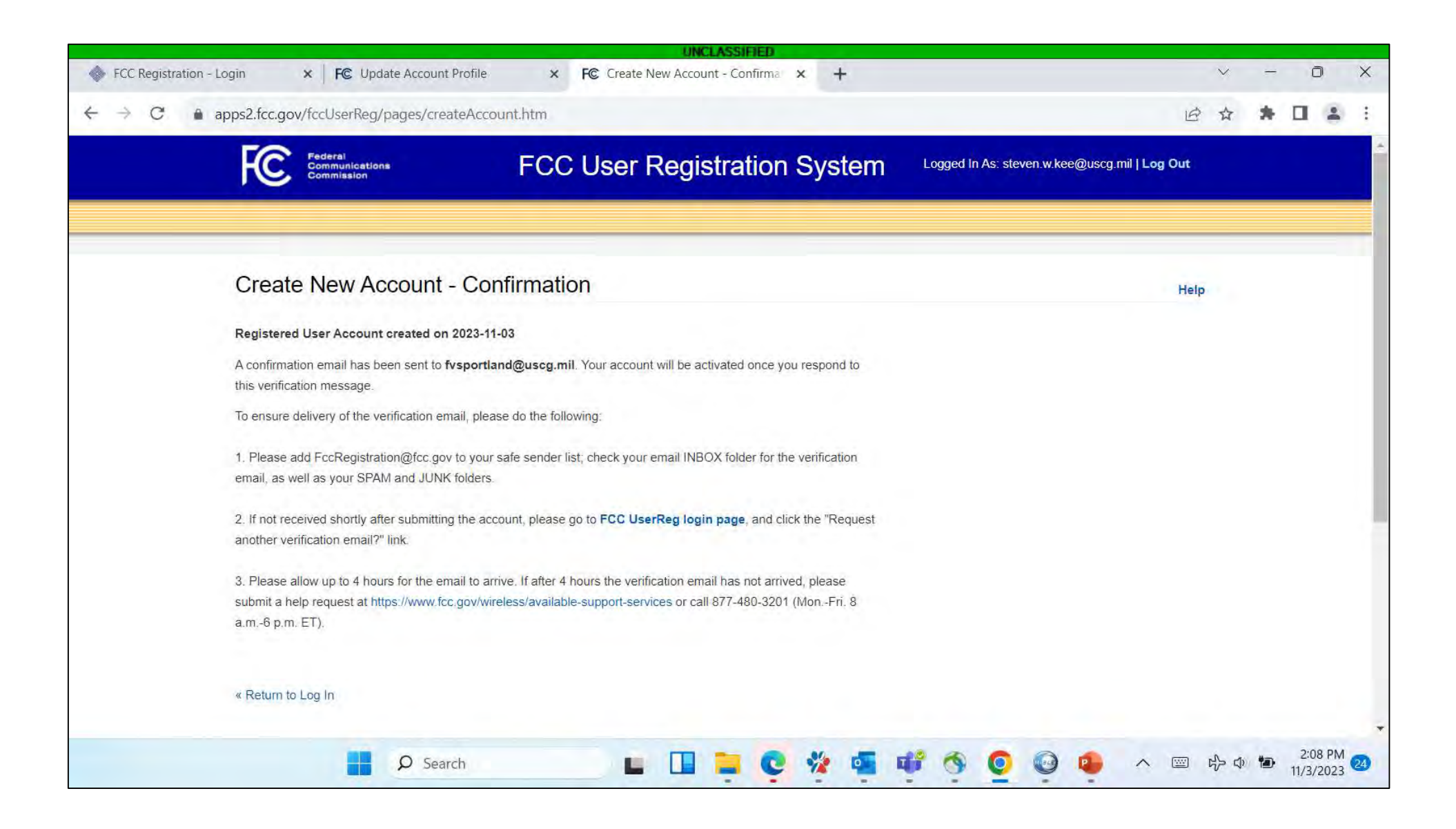

### Once your "new account" has been verified, you will see the screen below. Select "Go to CORES" to continue.

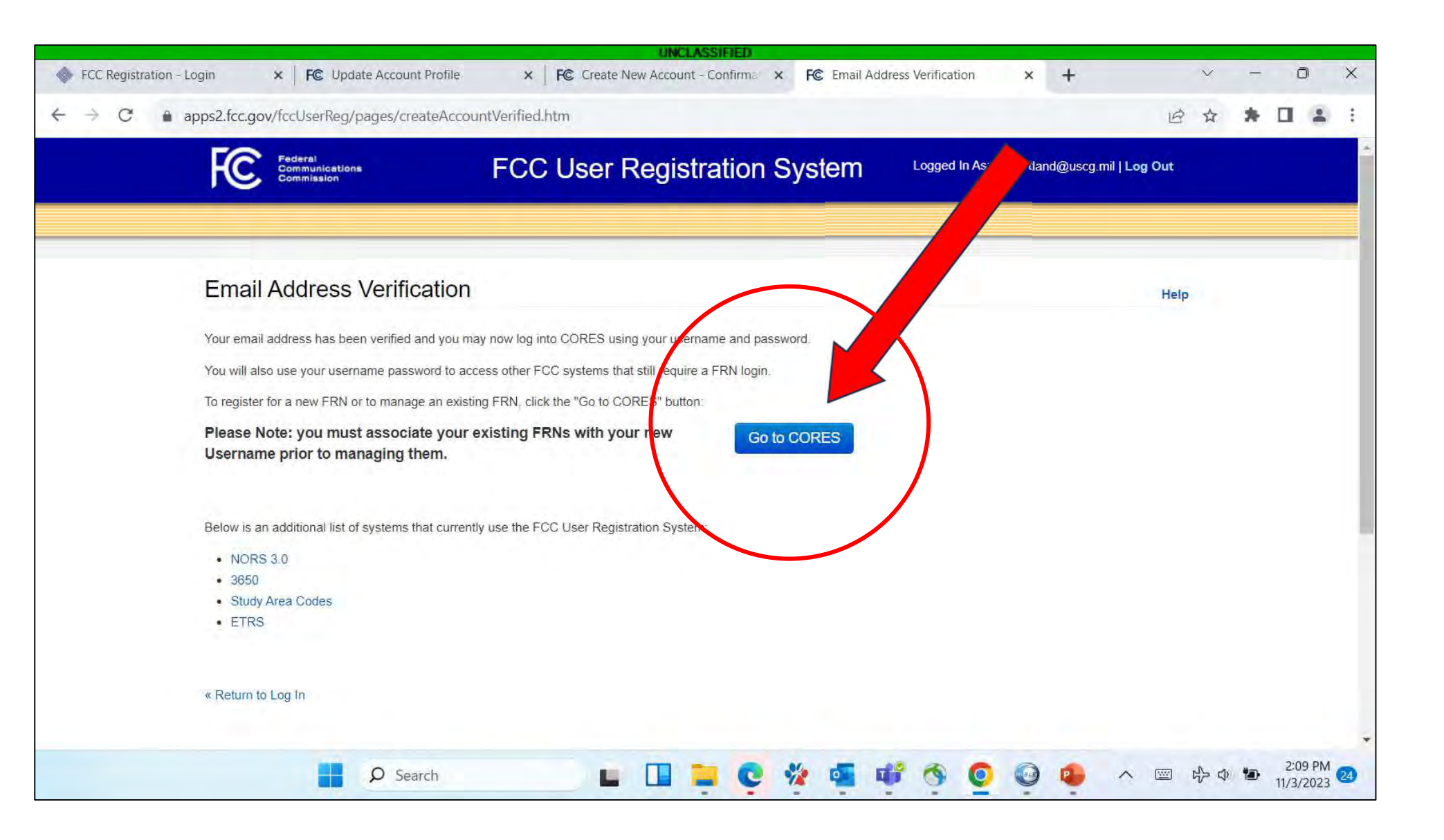

If you signed in with an existing username account and password, you will be taken to a screen as shown below. The next step will be to create or manage your required FRN. To do that, select the "GO TO CORES" link.

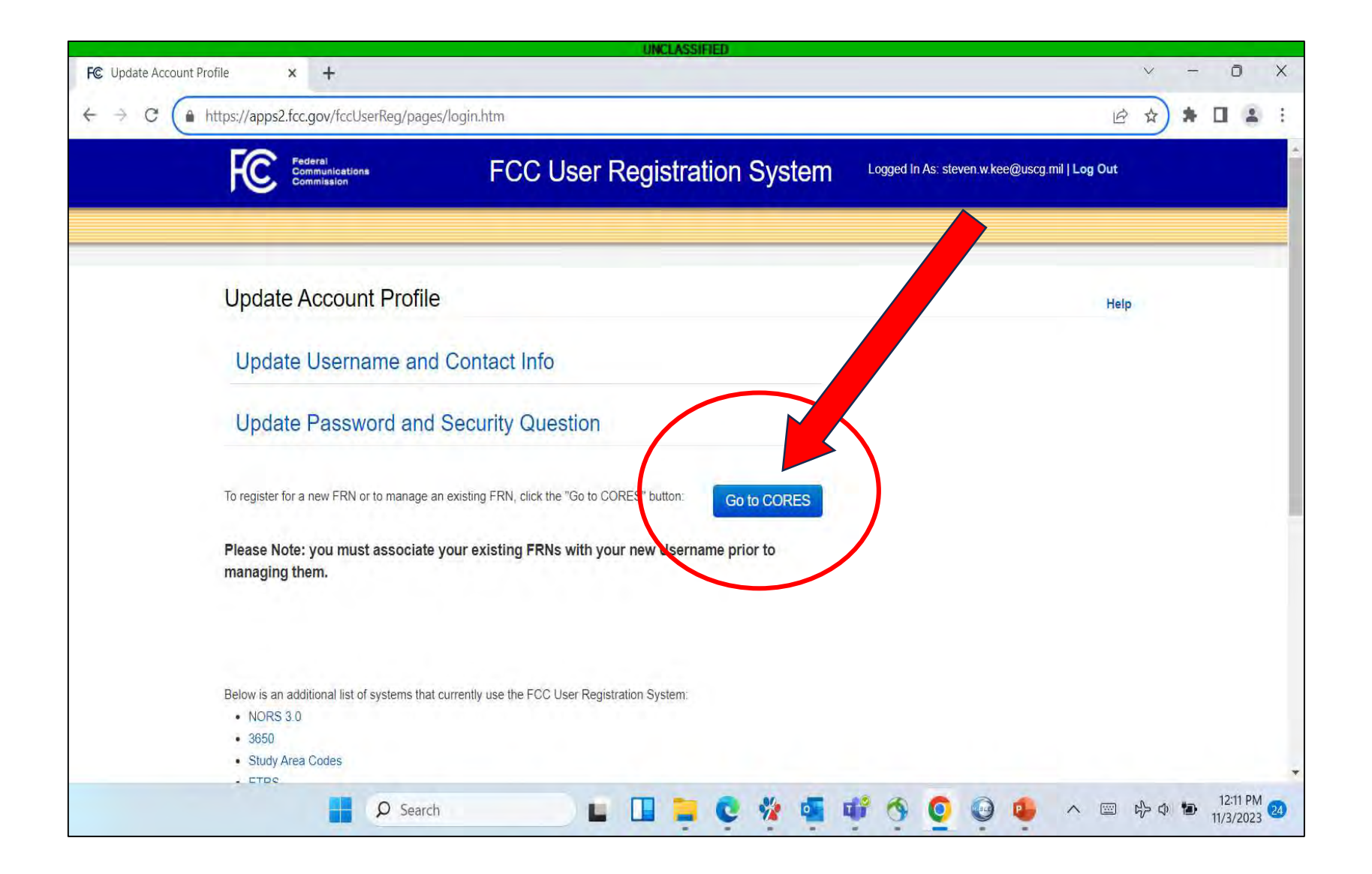

Select "Register New FRN" if you have not previously created one or if you need to create a new one.

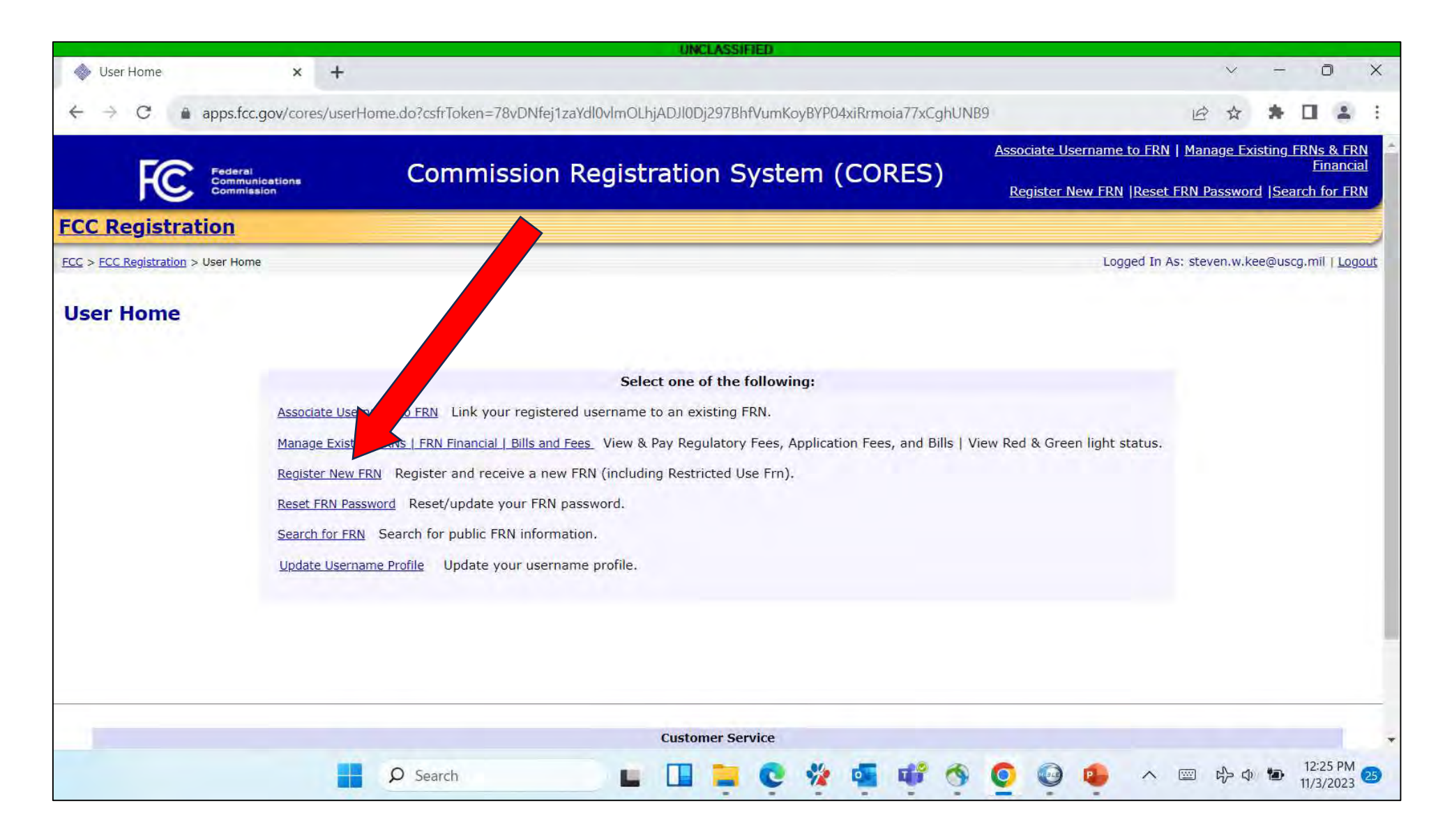

#### Select the appropriate choices for your situation.

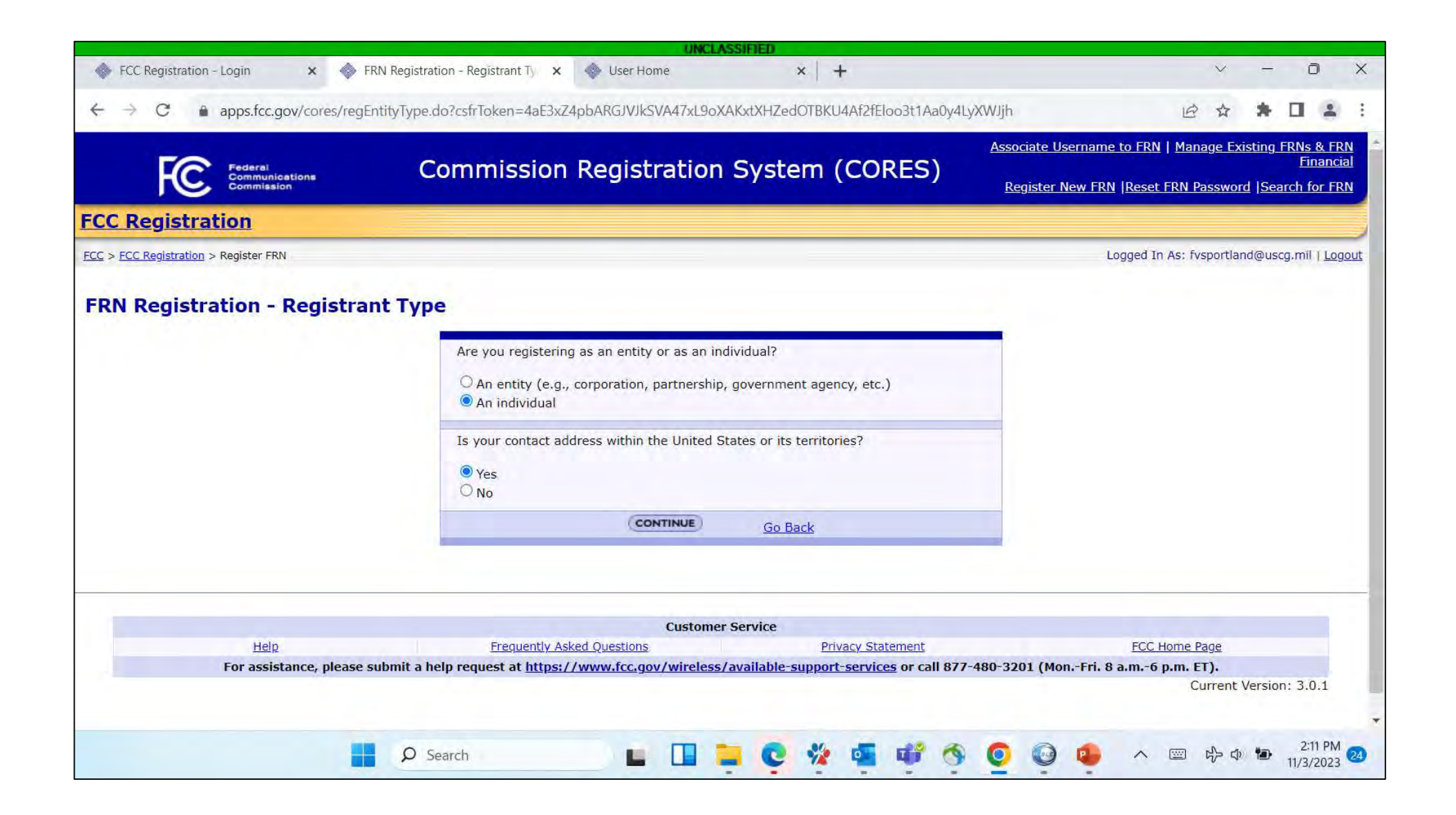

If you selected "An entity" on the previous page, this page will appear. Once you enter the information, you will be assigned a new FRN.

\*\*\*If you selected "Individual", you will not see this screen. You will be taken to the following screen.\*\*\*

|                                                                                                    |                 |                                                                |                                                                                                    | UNCLASSIF                                                                                                    | ED                                                                        |                                                                                                    |                                            |
|----------------------------------------------------------------------------------------------------|-----------------|----------------------------------------------------------------|----------------------------------------------------------------------------------------------------|----------------------------------------------------------------------------------------------------|---------------------------------------------------------------------------|----------------------------------------------------------------------------------------------------|--------------------------------------------|
|                                                                                                    |                 | 📢 Lif 🗙 🛛 🕜 Bring ( 🗙 🛛 🖏 I                                    | D13-5 🗙 🚺 Gener 🗙 📄 Manuf 🗙 🔂 grant's                                                                                     | X Boats X BaHROC X BaHROC >                                                                                       | < D aHRO⊂ × D USCG ×                                                      | : 🕒 USCG 🗙   🚸 FCC R: X   FC Cance X   📾 Licens X 🚸 FR                                                                                                    | RN R × + - c                               |
|                                                                                                    | CA              | ) 🕆 https://apps.fcc.gov/c                                     | ores/regEntityType.do?btnContinue=true&csfrToken=F>                                                                       | NtvdrormIr8IpuM0jncqup3QuPBePqkEqcd18Nsnrzv                                                                       | vIVRmENPeAp1IhorJ3vf                                                      | A* 🗔 🏠 🧖 🖊                                                                                                    | 3 CD 🕼 😪 🚺                                 |
|                                                                                                    | mported from I  | Inte P America's Boating                                       | America's Boating 🔦 Coast Explorer Mag 🎦 OROWi                                                                            | ndMap Data The Home I Library of C Per Free eBoo                                                                  | ks I Proje 💁 D13-SectorColumbi                                            | 🚯 D13-SectorColumbi 🌄 Partners of Comme 🍘 USCG Enterorise GIS                                                                                                    |                                            |
|                                                                                                    | Cooke of the    | FO                                                             |                                                                                                    |                                                                                                    |                                                                           |                                                                                                    | - Fulsting FRMs & FRM Figure shill         |
|                                                                                                    |                 | C Federal<br>Communic<br>Commissio                             | Commission Regi                                                                                                    | stration System (CORES)                                                                                           |                                                                           | Associate Username to FKN   Manag                                                                                                    | t FRN Password  Search for FRN             |
| Register atom                                                                                                    | Deside          |                                                                |                                                                                                    |                                                                                                    |                                                                           | Register from the incore                                                                                                    |                                            |
| Lagrand 2 Magester MII I was a lagrand 2 Magester MII I was a lagrand 2 Magester MII was a lagrand 2 Magester MII I was a la                                                                                                    | Registi         | ration                                                         |                                                                                                    |                                                                                                    |                                                                           |                                                                                                    |                                            |
| Registration     Subtry Neme**     User organization has an Employeer Identification Number enter and confirm it here.   Elit:   User organization does not have an Employeer Identification Number, enter and confirm it here.   Elit:   User organization   Identification   Identification   India Initial:   Subtry   Idia Initial:   Identification   Identification   Identification   Idia Initial:   Identification   Identification   Id                                                                                                    | CC Registration | on > Register FRN<br>organization doing business with          | the FCC is required to provide and maintain a current of                                                                  | ficial contact address. The contact address you provi                                                             | de will be used to mail important i                                       | Logged I<br>FCC related information to you.                                                                                                    | In As: fvsportland@uscg.mil   <u>Logou</u> |
| Register atom     Register atom     Register atom     If your organization has an Employer Utertification Number on Taxover Identification Number, enter and confirm it here.   Etri:   If your organization does not have an Employer Identification Number, enter and confirm it here.   Etri:   If your organization does not have an Employer Identification Number, enter and confirm it here.   Etri:   If your organization identification Number, select a reason:     If your organization identification Number, select a reason:     If your organization identification Number, select a reason:     If your organization identification Number, select a reason:     If your organization:     If your organization                                                                                                    | Regist          | tration                                                        |                                                                                                    |                                                                                                    |                                                                           |                                                                                                    |                                            |
| Register Jounistic Entity         Private Sactor         Subtype:         Corporation           Entity Type:         Private Sactor            Entity Name:*                                                                                                    | Regist          | Lation                                                         |                                                                                                    |                                                                                                    |                                                                           |                                                                                                    |                                            |
| Entity Yope: Private Sector   If your organization has an Employer Identification Number on Tascaver Identification Number enter and confirm It here. EIN: If your organization does not have an Employer Identification Number, select a reason: Organization does not have an Employer Identification Number, select a reason: Organization does not have an Employer Identification Number, select a reason: Organization: Organization: <td></td> <td>Register a Domestic Entit</td> <td>y</td> <td></td> <td>1.</td> <td></td> <td></td>                                                                                                    |                 | Register a Domestic Entit                                      | y                                                                                                    |                                                                                                    | 1.                                                                        |                                                                                                    |                                            |
| Findly ratio      If your organization has an Employer Identification Number of Taxoaver. Identification Number, enter and confirm ENA:   If your organization does not have an Employer Identification Number, select a reason:   If your organization does not have an Employer Identification Number, select a reason:   Organization:   Organization:   Organization:   Organization:   Organization:   Idel Initial:   Idel Initial:   Idel Initial:   Idenses Line 1:*   Address Line 2:   Iderses Line 1:*   Address Line 2:   Idenses Line 1:*   Address Line 2:   Idenses Line 1:*   Address Line 2:   Idenses Line 1:*   Address Line 2:   Idenses Line 1:*   Address Line 2:   Idenses Line 1:*   Address Line 2:   Idenses Line 1:*   Address Line 2:   Idenses Line 1:*   Idenses Line 1:*   Idenses Line 1:*   Idenses Line 1:*   Idenses Line 1:*   Idenses Line 1:*   Idenses Line 1:*   Idenses Line 1:*   Idenses Line 1:*   Idenses Line 1:*   Idenses Line 1:*   Idenses Line 1:*   Idenses Line 1:*   Idenses Line 1:*   Idenses Line 2:   Idenses Line 2:*   Idenses Line 2:*   Idenses Line 2:*   Idenses Line 2:*   Idenses Line 2:*   Idenses Line 2:* <td< td=""><td></td><td>Entity Type:</td><td>Private Sector</td><td>Subtype:</td><td>Corporation</td><td>•</td><td></td></td<>                                                                                                    |                 | Entity Type:                                                   | Private Sector                                                                                                    | Subtype:                                                                                                    | Corporation                                                               | •                                                                                                    |                                            |
| If your organization the all <u>Eulopyin</u> Contantification Number, select a reason:   If your organization does not have an Engloyer Identification Number, select a reason:   If your organization:  Organization:  Organization:  Organization:  Organization:  Organization:  Organization:  Address Line 1:*  Address Line 1:*  Address Line 2:  Address Line 2:  Address Line 2:  Address Line 2:  Address Line 2:  Address Line 2:  Address Line 2:  Address Line 2:  Address Line 2:  Address Line 2:  Address Line 2:  City:*  Cote:*  Address Line 2:  Address Line 2:  City:*  Cote:*  Address Line 2:  City:*  Cote:*  Cote:*  Cote:*                                                                                                    |                 | Entity Name:*                                                  | Tereforder Identification Munches of Tereputer the Meridian                                                               | a Alimphon actor and confirm it have                                                                              |                                                                           |                                                                                                    |                                            |
| If your organization does not have an Employer Identification humber, select a reason:     Contact Information   Organization:   Qanization:   Salutation:   Salutation:   Salutation:   Idel Initial:   Suffix:   Address Line 1:*   Cotex:*   Address Line 2:   City: *   State:*   ALABAMA   Zip Code:*   Phone:*   Fax:   Count   Count<                                                                                                    |                 | EIN:                                                           | citipioxer identification Number or Taxpaver Identificatio                                                                | Confirm EIN:                                                                                                    |                                                                           |                                                                                                    |                                            |
| In your regarization to the an <u>Employer registration to the an employer registration</u><br>Cotact information<br>Organization:<br>Salutation:<br>Salutation:<br>Sal |                 | 16 construction from dataset                                   | t bene en Familieur Tânstêrstêrs Muniter erlet e seres                                                                    |                                                                                                    |                                                                           |                                                                                                    |                                            |
| Organization:       Position:*         Salutation:       Inst Name:         Salutation:       Inst Name:         Middle Initial:       Last Name:         Suffix:       Inst Name:         Address Line 1:*       Inst Name:         Address Line 1:*       Address Line 2:         Address Line 1:*       Inst Name:         Zip Code:*       Phone:*         Fax:       Inst Name:         Code:*       Email:*         State:*       AtaBAMA         Asterisks (*) indicate required fields.                                                                                                    |                 | Contact Information                                            | t have an <u>Employer Identification Number</u> , select a reaso                                                          |                                                                                                    |                                                                           |                                                                                                    |                                            |
| Salutation: <ul> <li>First Name:</li> <li>Last Name:</li> <li>Middle Initial:</li> <li>Last Name:</li> <li>Suffix:</li> <li>Address Line 1:*</li> <li>Address Line 1:*</li> <li>City:*</li> <li>State:*</li> <li>Address Line 1:*</li> <li>City:*</li> <li>Go Back</li> <li>Asterisks (*) indicate required fields.</li> <li>Revised: April 2005</li> <li>Form 160 - Approved by OMB 3060-0917</li> <li>Form 160 - Approved by OMB 3060-0917</li> <li>City:*</li> <li>City:* <li>City:*</li> <li< td=""><td></td><td>Organization:</td><td></td><td>Position:*</td><td>1</td><td></td><td></td></li<></li></ul>                                                                                                    |                 | Organization:                                                  |                                                                                                    | Position:*                                                                                                    | 1                                                                         |                                                                                                    |                                            |
| Middle Initial:       Last Name:         Suffix:                                                                                                    |                 | Salutation:                                                    |                                                                                                    | First Name:                                                                                                    | 1                                                                         |                                                                                                    |                                            |
| Suffix.                                                                                                    |                 | Middle Initial:                                                |                                                                                                    | Last Name:                                                                                                    |                                                                           |                                                                                                    |                                            |
| Address Line 1:* Address Line 1:* Address Line 1:* Address Line 1:* Address Line 1:* ALABAMA  City:* ALABAMA  City:* ALABAMA                                                                                                    |                 | Suffix:                                                        |                                                                                                    |                                                                                                    |                                                                           |                                                                                                    |                                            |
| Address Unie 1:**  City:*  City:*  Zip Code:*  Fax:  Code ack  Code ack  Asterisks (*) indicate required fields.  Revised: April 2005  Form 160 - Approved by OMB 3060-0917                                                                                                    |                 | Add                                                            |                                                                                                    |                                                                                                    | 1                                                                         |                                                                                                    |                                            |
| City:*                                                                                                    |                 | Address Line 1:**                                              |                                                                                                    | Address Line 2:                                                                                                   |                                                                           |                                                                                                    |                                            |
| Zip Code:"extextex                                                                                                    |                 | City:-                                                         |                                                                                                    | State.*                                                                                                    | ALABAMA                                                                   | •                                                                                                    |                                            |
| Fex.     Email:*       SUBMIT     Go Back       Astericks (*) indicate required fields.       Revised: April 2005   Form 160 - Approved by OMB 3060-0917                                                                                                    |                 | Zip Code:**                                                    |                                                                                                    | Priorie: *                                                                                                    |                                                                           | ext.                                                                                                    |                                            |
| Go Back           Asterisks (*) indicate required fields.           Revised: April 2005   Form 160 - Approved by OMB 3060-0917                                                                                                    |                 | Fax:                                                           |                                                                                                    | Email;*                                                                                                    |                                                                           |                                                                                                    |                                            |
| Asterisks (*) indicate required fields. Revised: April 2005 Form 160 - Approved by OMB 3060-0917                                                                                                    |                 |                                                                |                                                                                                    | SUBMIT GO                                                                                                    | Back                                                                      |                                                                                                    |                                            |
| Revised: April 2005 Form 160 - Approved by OMB 3060-0917                                                                                                    |                 |                                                                |                                                                                                    | Asterisks (*) indicate requir                                                                                     | ed fields.                                                                |                                                                                                    |                                            |
|                                                                                                    |                 | Revised: April 2005                                            |                                                                                                    |                                                                                                    |                                                                           | Form 160 - Approved by OMB                                                                                                    | 3060-0917                                  |
| NVTILE TV INDIVIDUALS REVUTINED DT THE ERIVACT ACT VE 1279 AND THE EACLWOOR REDUCTION ACT VE 1223                                                                                                    |                 | The solicitation of the nerson                                 | al information requested in this form is authorized by the                                                                | Communications Act. Sections 8.8.9 and the Debt                                                                   | Collection Improvement Act of 10                                          | 95 P.1 104-134. This form will be used primarily to canture information to                                                                                         | maintain                                   |
| NOTICE TO INDIVIDUES ALL MARKET ACT OF 157- AND THE PARKWORK REDUCTION ACT OF 155-                                                                                                    |                 | required accounts receivable,                                  | , and collect fines and debts due the Commission. As par                                                                  | t of the Debt Collection Improvement Act, agencies                                                                | are authorized to refer specific Ta                                       | spayers Identification information which includes Employers Identification Nu                                                                                      | mbers                                      |
| The solicitation of the personal information requested in this form is authorized by the Communications Act, Sections 8 8.9, and the Debt Collection Improvement Act of 1996. P.L. 104-134. This form will be used primarily to capture information to maintain required accounts receivable, and collect fines and debts due the Commission. As part of the Debt Collection Improvement Act, agencies are authorized to refer specific Taxpayers Identification information which includes Employers Identification Numbers                                                                                                    |                 | and Social Security Numbers<br>application may be referred t   | to the Department of Treasury for further investigation a<br>to the Federal, state, or local agency responsible for inve- | and possible enforcement of a statute, rule, regulations<br>stigating, prosecuting, enforcing or implementing the | in or order. If we believe there ma<br>statute, rule, regulation or order | y be a violation or potential violation of an FCC statute, regulation, rule or or<br>in certain cases, the information in your application may be disclosed to the | rder, your<br>e                            |
| The solicitation of the personal information requested in this form is authorized by the Communications Act, Sections 8 & 9, and the Debt Collection Improvement Act of 1996. P.L. 104-134. This form will be used primarily to capture information to maintain required accounts receivable, and collect fines and debts due the Commission. As part of the Debt Collection Improvement Act, agencies are authorized to refer specific Taxpayers Identification information which includes Employers Identification Numbers and Social Security Numbers to the Department of Treasury for further investigation and possible enforcement of a statute, rule, regulation or order. If we believe there may be a violation or potential violation of an FCC statute, regulation, nee or order, your application may be referred to the Federal access. The Information information information may be discreted to the                                                                                                    |                 | Department of Justice or a co<br>form is not provided, process | ourt or adjudicative body when (a) the FCC; or (b) any exing of the application/filing may be delayed or returned         | mployee of the FCC; or (c) the United States Govern<br>without action pursuant to Commission rules.               | ment, is a party to a proceeding t                                        | efore the body or has an interest in the proceeding. If information requested                                                                                      | d on the                                   |
| The solicitation of the personal information requested in this form is authorized by the Communications Act, Sections 8 & 9, and the Debt Collection Improvement Act of 1996. R.L. 104-134. This form will be used primarily to capture Information to maintain required accounts receivable, and collect fines and debts due the Commission. As part of the Debt Collection Improvement Act, agencies are authorized to refer specific Taxpayers Identification information which includes Employers Identification Numbers and Social Security Numbers to the Department of Treasury for further investigation and possible enforcement of a statute, rule, regulation or order. If we believe there may be a violation or potential violation of an FCC statute, regulation, rule or order, your application may be referred to the Federal, state, or local agency responsible for investigating, prosecuting, enforcing or Implementing the statute, rule, regulation or order. In certain cases, the information in your application may be disclosed to the Department of Justice or a court or adjudicative body when (a) the FCC; or (b) any employee of the FCC; or (c) the United States Government, is a party to a proceeding before the body or has an interest in the proceeding. If information requested on the form is not provided, processing of the application/filing may be delayed or returned without action pursuant to Commission rules.                                                                                                    |                 | If you owe a past due debt to<br>other federal agencies and/or | o the Federal Government, the Taxpayer Identification Nu<br>r your employer to offset your salary, IRS tax refund or c    | imber (such as your Social Security Number) and ot<br>ther payments to collect that debt. The FCC may als         | ner information you provide may a<br>o provide this information to thes   | ilso be disclosed to the Department of the Treasury, Financial Management S<br>e agencies through the matching of computer records when authorized.                | Service,                                   |
| The solicitation of the personal information requested in this form is authorized by the Communications Act, Sections 8 & 9, and the Debt Collection Improvement Act of 1996. R.L. 104-134. This form will be used primarily to capture information to maintain required accounts receivable, and collect fines and debts due the Commission. As part of the Debt Collection Improvement Act, agencies are authorized to refer specific Taxpayers Identification information which includes Employers Identification Numbers and Social Security Numbers to the Department of Treasury for further investigation and possible enforcement of a statute, rule, regulation or order. If we believe there may be a violation or potential violation of an FCC statute, regulation, nie or order, your application may be referred to the Federal, state, or local agency responsible for investigation, prosecuting, enforcing or implementing the statute, rule, regulation or order. In creatin cases, the information in your application may be disclosed to the Department of the FCC; or (b) any employee of the FCC; or (c) the United States Government, is a party to a proceeding before the body or has an interest in the proceeding. If information requested on the form is not provided, processing of the application/filing may be delayed or returned without action pursuant to Commission rules. If you ove a past due debt to the Federal Government, the Taxpayer Identification Number (such as your Social Security Number) and other information to up provide may also be disclosed to the Department of the Treasury, Financial Management Service, other federal agencies and/or your employeer to offset your salary, IRS tax refund or other payments to collect that debt. The FCC may also provide this Information to these agencies through the matching of computer records when authorized.                                                                                                    |                 | We have estimated that each                                    | response to this collection of information will take, on a                                                                | verage, 15 minutes. Our estimate includes the time                                                                | to read the instructions look through                                     | and and also accorded a sub-contract contracts and data and out offer sectors.                                                                                     | and                                        |

### If you selected "Individual", this is the page you will see. Select "CORES FRN Registration" and "Continue".

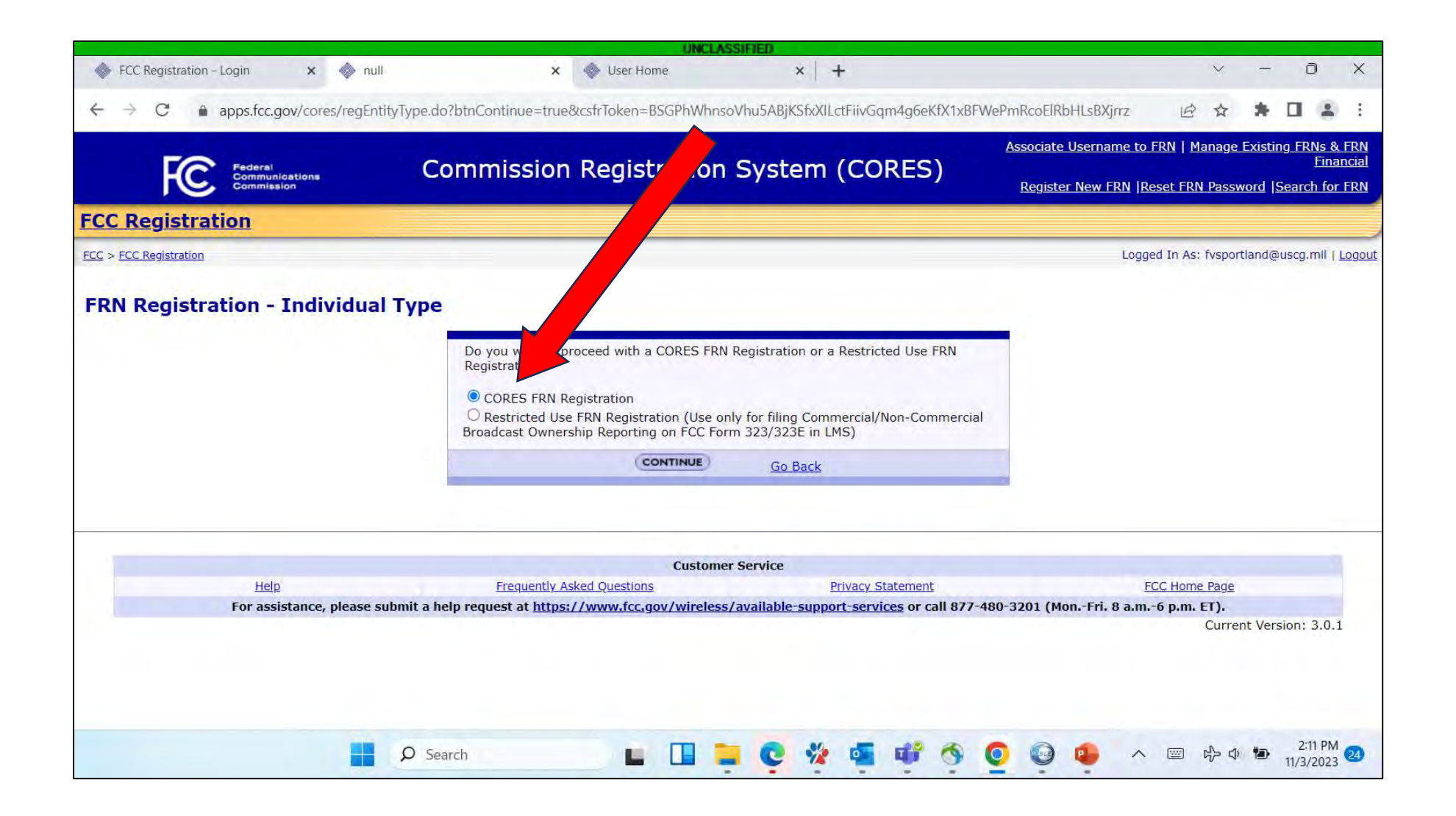

### This page will show up for your FRN Registration. Enter the information and then submit.

| apps.fcc.gov/co                      | ores/regIndividual lype.do?btnPrivate | lype=true&cstrloken=QpnLlgQRwRlf        | NeockcttE4mtlx6kmfMUUvmukUN40       | JQ3PMRCRQU76gKQCI [           | e w       |         | ш      |
|--------------------------------------|---------------------------------------|-----------------------------------------|-------------------------------------|-------------------------------|-----------|---------|--------|
| <u>C Registration</u> > Register FRN |                                       |                                         |                                     | Logged In As:                 | fvsportla | nd@us   | cg.mil |
| lividual or organization doing       | business with the FCC is required to  | provide and maintain a current official | contact address. The contact addres | s you provide will be used to | mail imp  | oortant | t FCC  |
| Registration                         |                                       |                                         |                                     |                               |           |         |        |
| Registration                         |                                       |                                         |                                     |                               |           |         |        |
| <b>Register a Domesti</b>            | ic Individual                         |                                         |                                     |                               |           |         |        |
| Salutation:                          | <b>~</b>                              | First Name:*                            |                                     |                               |           |         |        |
| Middle Initial:                      |                                       | Last Name:*                             |                                     |                               |           |         |        |
| Suffix:                              |                                       | Doing Business As:                      |                                     |                               |           |         |        |
| If you have a <u>Social</u>          | Security Number or Taxpayer Identif   | ication Number. enter and confirm it h  | ere.                                |                               |           |         |        |
| SSN:                                 |                                       | Confirm SSN:                            |                                     |                               |           |         |        |
| If you do not have a                 | Social Security Number, select a reas | on: 🗸 ?                                 |                                     |                               |           |         |        |
| Contact Informatio                   | m                                     |                                         |                                     |                               |           |         |        |
| Same as Above:                       |                                       |                                         |                                     |                               |           |         |        |
| Organization:                        |                                       | Position:                               |                                     |                               |           |         |        |
| Salutation:                          |                                       | First Name:*                            |                                     |                               |           |         |        |
| Middle Initial:                      |                                       | Last Name:*                             |                                     |                               |           |         |        |
| Suffix:                              |                                       |                                         |                                     |                               |           |         |        |
| Address Line 1:*                     |                                       | Address Line 2:                         |                                     |                               |           |         |        |
| City:*                               |                                       | State:*                                 | ALABAMA                             | ~                             |           |         |        |
| Zip Code:*                           |                                       | Phone:                                  | ext.                                |                               |           |         |        |
| Fax:                                 |                                       | Email:*                                 |                                     |                               |           |         |        |
|                                      |                                       |                                         |                                     |                               |           |         |        |

### This page is your new "Individual" FRN. Your FRN should be noted for future reference along with your username and password. Select "Continue".

|                                                          | UNCLASSIF                  | TED                                          |               |          |       |        |               |      |
|----------------------------------------------------------|----------------------------|----------------------------------------------|---------------|----------|-------|--------|---------------|------|
| FCC Registration - Login × FRN Registration Confirmation | Iser Home                  | ×   +                                        |               | ~        | -     | Č      | )             | ×    |
| ← → C 🔒 apps.fcc.gov/cores/registrationConfirmation.d    | Token=qSbR4OnTiteAoX61BAuS | 0JBnx3Xy8qe43gLHduZs0egOPiM3EsTpKHzrRPMDaOmv | B             | ☆        | *     |        | -             | :    |
| ECC > ECC Registration > Register FRN                    |                            | Log                                          | ged In As: fv | sportlar | nd@us | :g.mil | I <u>Logo</u> | ut 1 |
| FRN Registration Confirmation                            |                            |                                              |               |          |       |        |               | 1    |
|                                                          |                            |                                              |               |          |       |        |               |      |

Your new FCC Registration Number (FRN) is 0034440578.

Thank you for registration with the FCC. The FRN 0034440578 is now associated to your username account fvsportland@uscg.mil. Please print this page for your records.

| Salutation:                                      |                                                                                             | First Name:                                                                                                    | Fishing Vessel                                                                            | -         |
|--------------------------------------------------|---------------------------------------------------------------------------------------------|----------------------------------------------------------------------------------------------------|-------------------------------------------------------------------------------------------|-----------|
| Middle Initial:                                  |                                                                                             | Last Name:                                                                                                    | Safety                                                                                    |           |
| Suffix                                           |                                                                                             | Doing Business As:                                                                                               |                                                                                           |           |
| SSN:                                             | Exempted Activities                                                                         |                                                                                                    |                                                                                           |           |
| Contact Informati                                | on                                                                                          |                                                                                                    |                                                                                           |           |
| Organization:                                    |                                                                                             | Position:                                                                                                    |                                                                                           |           |
| Salutation:                                      |                                                                                             | First Name:                                                                                                    | y Vessel                                                                                  |           |
| Middle Initial:                                  |                                                                                             | Last Name:                                                                                                    | ety                                                                                       | Ī.        |
| Suffix:                                          |                                                                                             |                                                                                                    |                                                                                           |           |
| Address Line 1:                                  | 6767 N. Basin Ave.                                                                          | Address Line 2:                                                                                                  |                                                                                           |           |
| City:                                            | Portland                                                                                    | State:                                                                                                    | OREGON                                                                                    |           |
| Zip Code:                                        | 97217                                                                                       | Phone:                                                                                                    |                                                                                           |           |
| Fax:                                             |                                                                                             | Email:                                                                                                    | fvsportland@uscg.mil                                                                      |           |
|                                                  |                                                                                             | Continue                                                                                                    |                                                                                           |           |
|                                                  |                                                                                             |                                                                                                    |                                                                                           |           |
|                                                  |                                                                                             | and the second second second second second second second second second second second second second second second |                                                                                           |           |
| craft, Marine, Anteni<br>ir call sign(s) with th | na Structure Registration (ASR), and any oth<br>eir new FRN and password Existing call sign | er service licensed through the Universal<br>s must be associated with an ERN before                             | Licensing System (ULS) should click on the following link to acces<br>you can file in ULS | s ULS and |
| in con sign(s) men en                            | en nen rivi ana passirorar existing can sign                                                | o made de associated men an men de dre                                                                           | you can me in occur                                                                       |           |

### To get to the next step, use the "FCC" hyperlink to get to the <u>www.fcc.gov</u> homepage or type it into your browser.

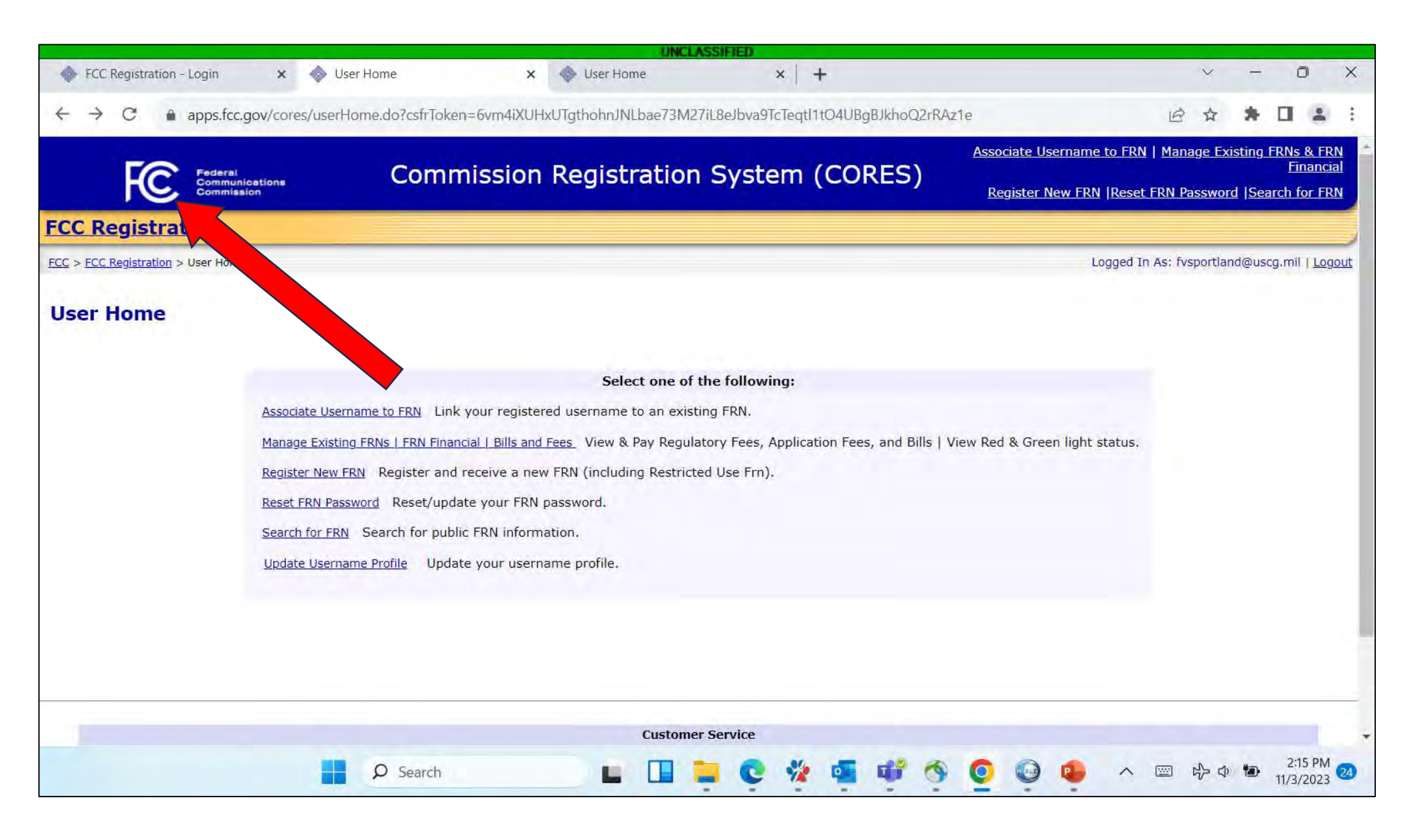

### Once you are on the FCC homepage, go to the "Universal Licensing System" by clicking on one of the ULS hyperlinks.

| Federal<br>Communications<br>Commission                                                         | Brow<br>CATE  | rse by Bro<br>GORY BUREAUS           | wse by<br>S & OFFICES       | Search                | Q             |
|-------------------------------------------------------------------------------------------------|---------------|--------------------------------------|-----------------------------|-----------------------|---------------|
| About the FCC Proceedi                                                                          | ngs & Actions | Licensing & Databases                | Reports & Research          | News & Events         | For Consumers |
| Overview                                                                                        | ASR           | DIRS                                 | ETFS                        | LN                    | PSIX-ESIX     |
| About Licensing                                                                                 | CDBS          | EA                                   | ETRS                        | ICFS                  | RLD           |
| Databases                                                                                       | CEFS          | ECFS                                 | GenMen                      | NORS                  | тсв           |
| Fees                                                                                            | COALS         | EDOCS                                | HAM                         | PIF                   | ULS           |
| Forms                                                                                           | CORES         | ELS                                  | KDB                         | PIRATE                | URS           |
| FCC Registration System (C                                                                      | ORES) CSRS    |                                      | KIDVID                      |                       | VPD           |
| System Alerts & Notificatio                                                                     | ns            |                                      |                             |                       |               |
| November 1, 2023 - News Release<br>FCC Announces Over \$5 Millio<br>Emergency Connectivity Fund | on in<br>ling | PSIX-ESIX<br>Interference Complaints | CFS<br>ectronic<br>ing Syst | ne a<br>Consumer Comp | laint \ominus |

## Once you are on the ULS homepage, scroll down and select "File Online". (see next page)

| C Communica<br>Commission | ations C              | Browse by Bro<br>ATEGORY BUREAU | owse by<br>IS & OFFICES                                          | Search                                                | Q                                    |
|---------------------------|-----------------------|---------------------------------|------------------------------------------------------------------|-------------------------------------------------------|--------------------------------------|
| About the FCC             | Proceedings & Actions | Licensing & Databases           | Reports & Research                                               | News & Events                                         | For Consumers                        |
| O CORES ONLINE PA         | Sal Licensi           | ng System                       |                                                                  |                                                       | Ð                                    |
| Jniversal Licensi         | ng System App         | licants are strongly encourage  | d to provide an email addres                                     | ss on their registration                              | application(s),                      |
|                           | upon                  | application grant. Per the tim  | ance of an official copy of the<br>ing specified in Rulemaking I | eir registration(s) to th<br>FCC 20-126, the FCC will | e email provided<br>no longer print, |
| Pay Fees                  |                       | and Registrants will no long    | ger be able to request, hard c                                   | opy registrations sent                                | by mail.                             |

#### Click on "File Online" to continue.

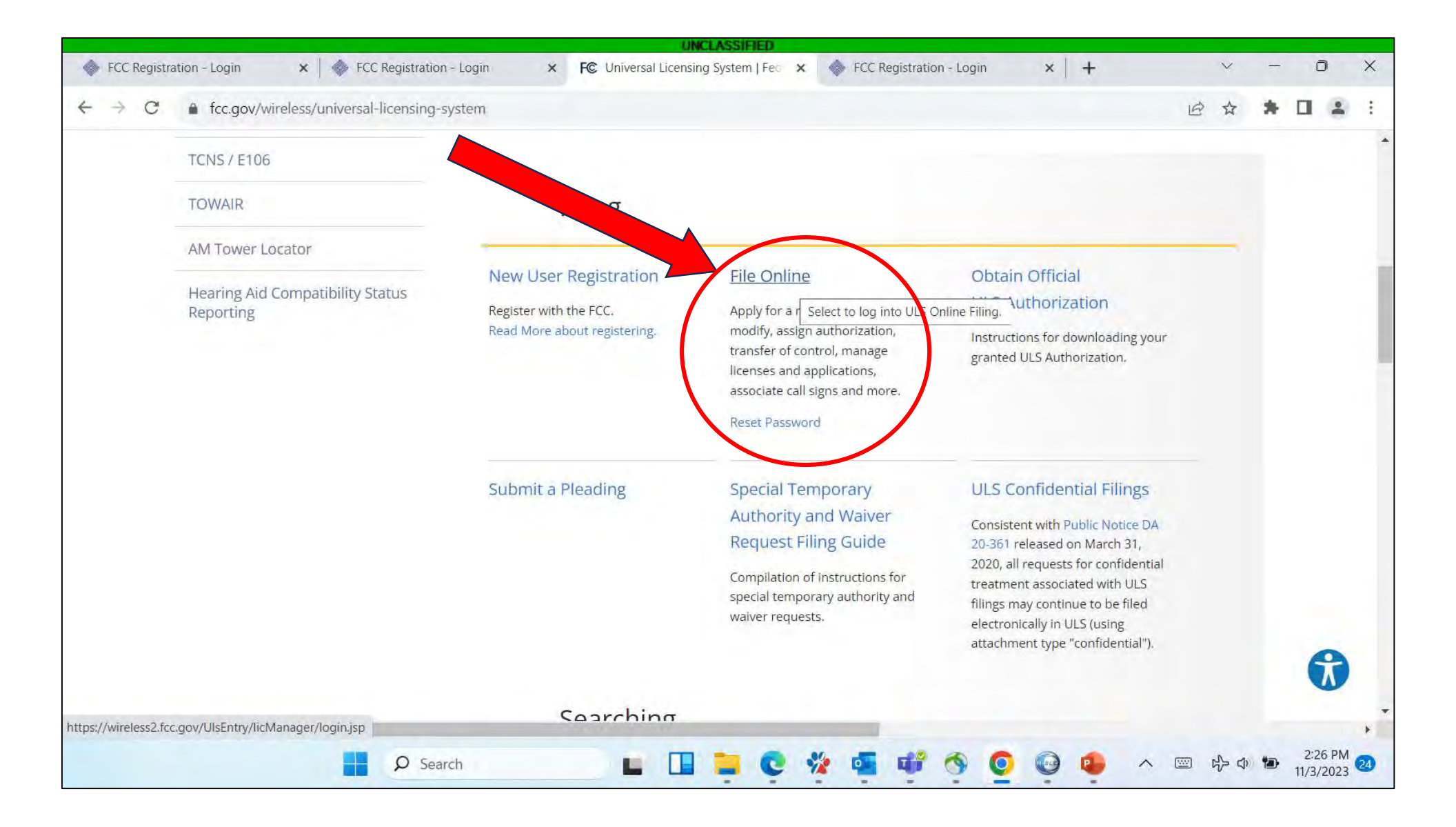

### Enter the FRN you were assigned in the previous steps. Enter your username password and select "Submit".

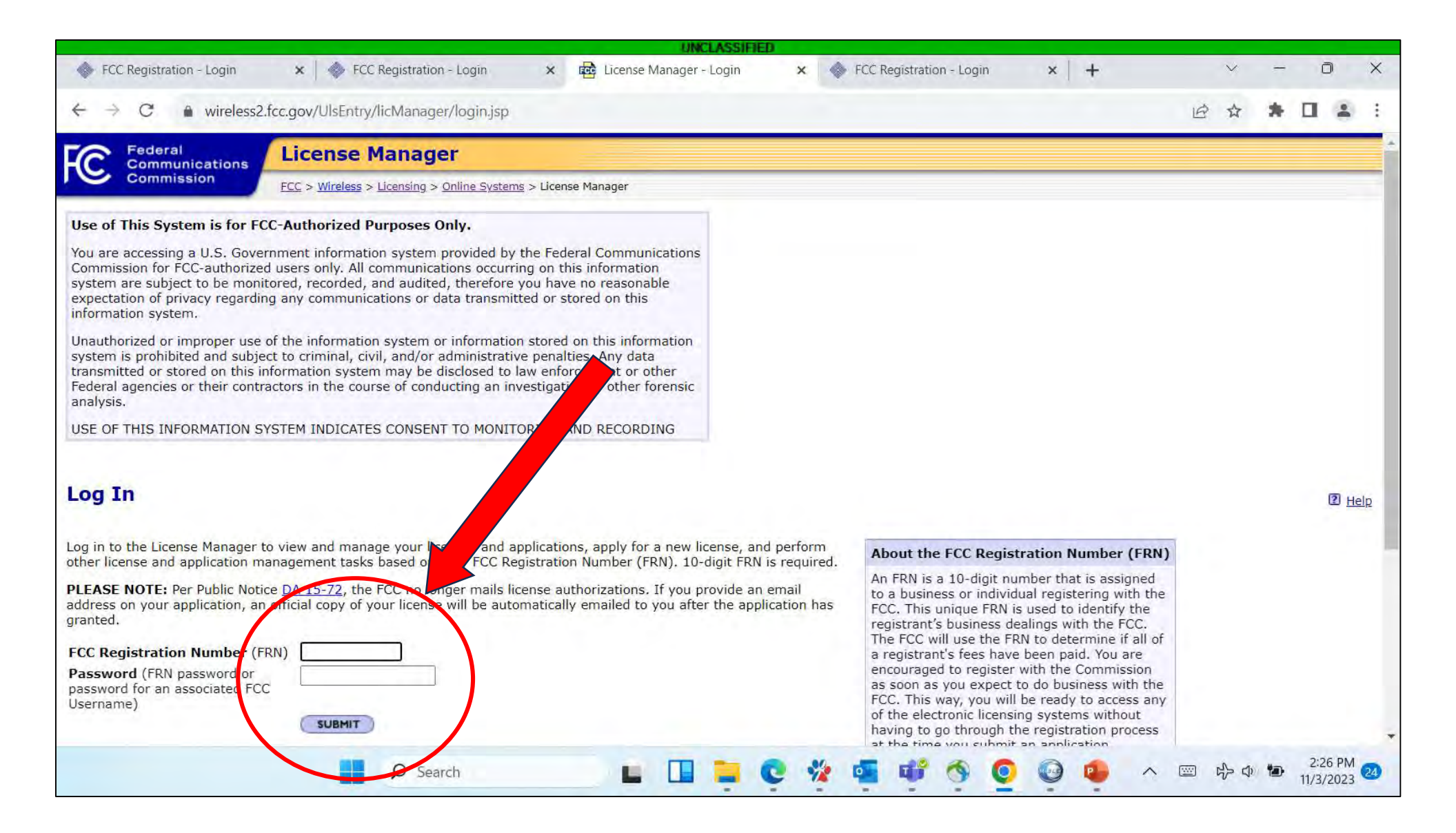

#### Select "Apply for a new license."

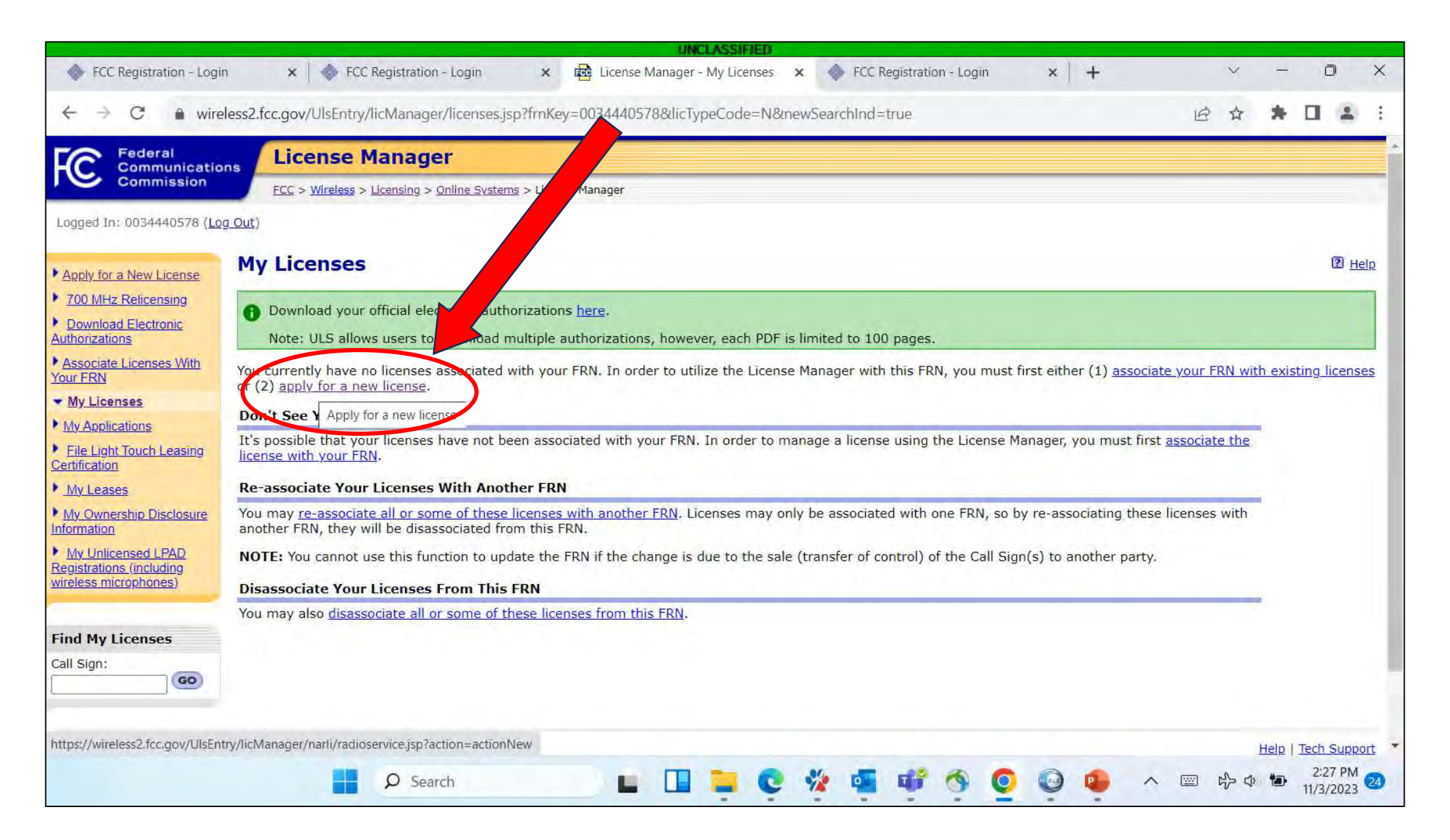

#### Choose "SA or SB-Ship" for the service. Then "Continue".

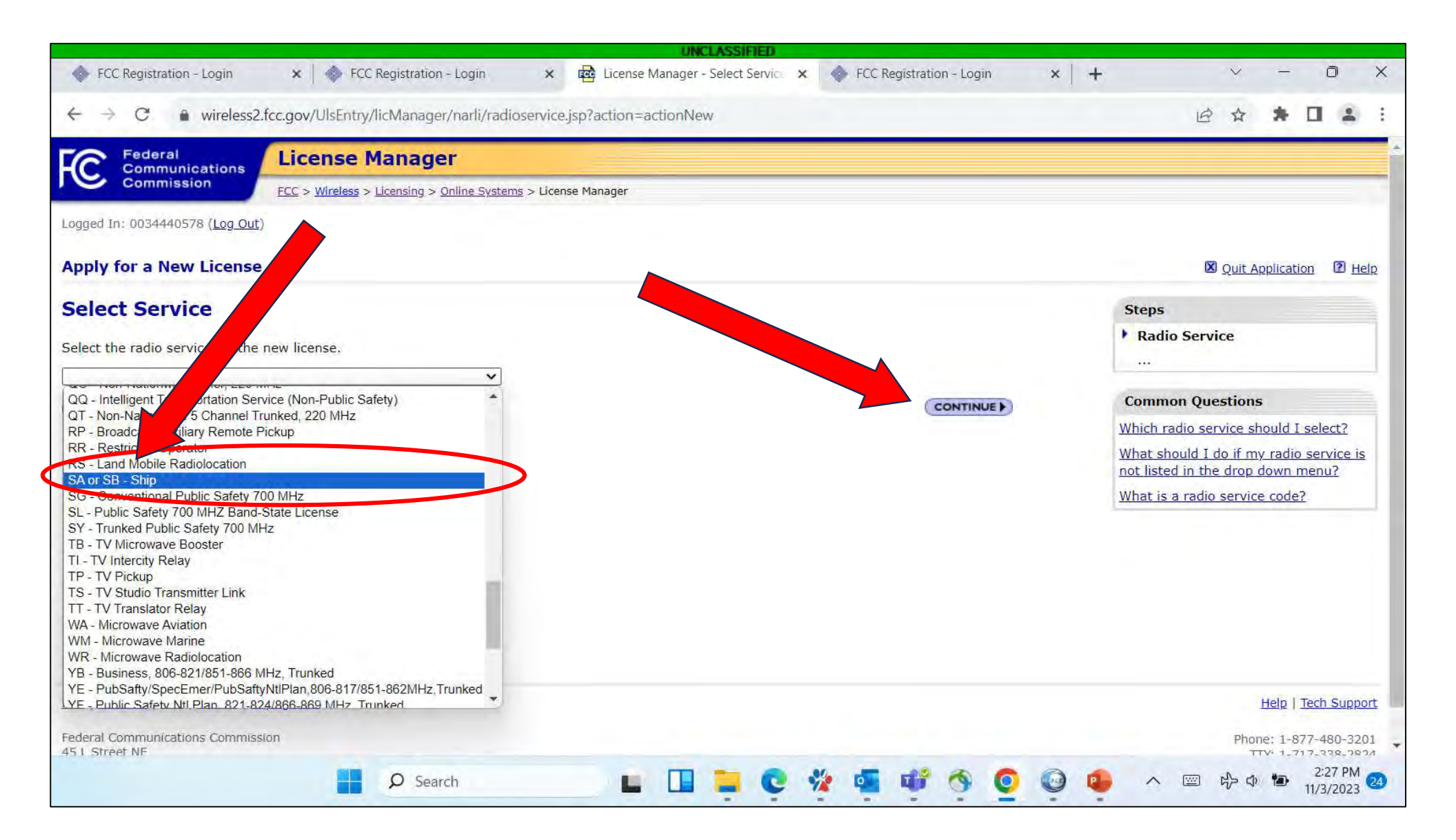

Most people will choose "No". If you do have a 4 letter call sign, select "Yes", enter it, and then "Continue".

| FCC Registration - Login X                                         | FCC Regi                         | stration - Login           | ×              | License I   | Vanager - Assigne | ed Cal X  | FCC        | Registration - Lo | ogin   | × +      |                                            | $\sim$                                   | -                              | 0                     |
|--------------------------------------------------------------------|----------------------------------|----------------------------|----------------|-------------|-------------------|-----------|------------|-------------------|--------|----------|--------------------------------------------|------------------------------------------|--------------------------------|-----------------------|
| → C 🌢 wireless2.fcc.gov                                            | //UlsEntry/licM                  | lanager/narli/as           | ssignedcallsi  | gn.jsp?from | Page=radiosen     | vice.jsp∾ | tion=actio | onNew&appli       | (ey=⪯/ | AppKey=8 | statusKey                                  |                                          | * 0                            | -                     |
| Federal<br>Communications                                          | ense Mai                         | nager                      |                |             |                   |           |            |                   |        |          |                                            |                                          |                                |                       |
| Commission FCC >                                                   | > <u>Wireless</u> > <u>Licer</u> | nsing > <u>Online Syst</u> | tems > License | e Manager   |                   |           |            |                   |        |          |                                            |                                          |                                |                       |
| bly for a New License                                              |                                  |                            |                |             |                   |           |            |                   |        | FCC.     | livacy Act                                 | 🛛 Ouit A                                 | oplication                     | 2 F                   |
| signed Call Sign                                                   |                                  |                            |                |             |                   |           |            |                   |        | 7        | Steps                                      |                                          |                                |                       |
| as this ship already been assigned<br>) Yes <ul> <li>No</li> </ul> | l a four (4) lett                | er call sign (e.g          | . WXYZ) by     | the FCC?    |                   |           |            |                   |        |          | 1 Radio Se<br>Assigne                      | ervice<br>ed Call Sig                    | IN                             |                       |
| yes, enter the sail sign                                           |                                  |                            |                |             |                   |           |            |                   |        |          | Common                                     | Question                                 | 5                              |                       |
| BACK                                                               |                                  |                            |                |             |                   |           |            | CONT              |        |          | What is an<br>How do I d                   | FCC call si<br>etermine if               | g <u>n?</u><br>I already       | have                  |
|                                                                    |                                  |                            |                |             |                   |           |            |                   |        |          | an FCC ass<br>What is the<br>letter call s | igned call s<br>difference<br>ign and an | sign?<br>between<br>y other ca | <u>a 4-</u><br>Il sig |
|                                                                    |                                  |                            |                |             |                   |           |            |                   |        |          |                                            |                                          |                                |                       |
|                                                                    | •                                |                            |                |             |                   |           |            |                   |        |          |                                            |                                          | 1010 1000                      |                       |
| WIRELESS   ULS   CORES   Paying Fe                                 | :es                              |                            |                |             |                   |           |            |                   |        |          |                                            |                                          | Help   leci                    | <u>i sup</u>          |
| al Communications Commission                                       |                                  |                            |                |             |                   |           |            |                   |        |          |                                            | Pho                                      | ne. 1-877                      | 180-2                 |

Select "Yes" for the 1<sup>st</sup> question. Most boats will select "No" for the foreign ports and other equipment. Select which is best for your operations. Then select "Continue".

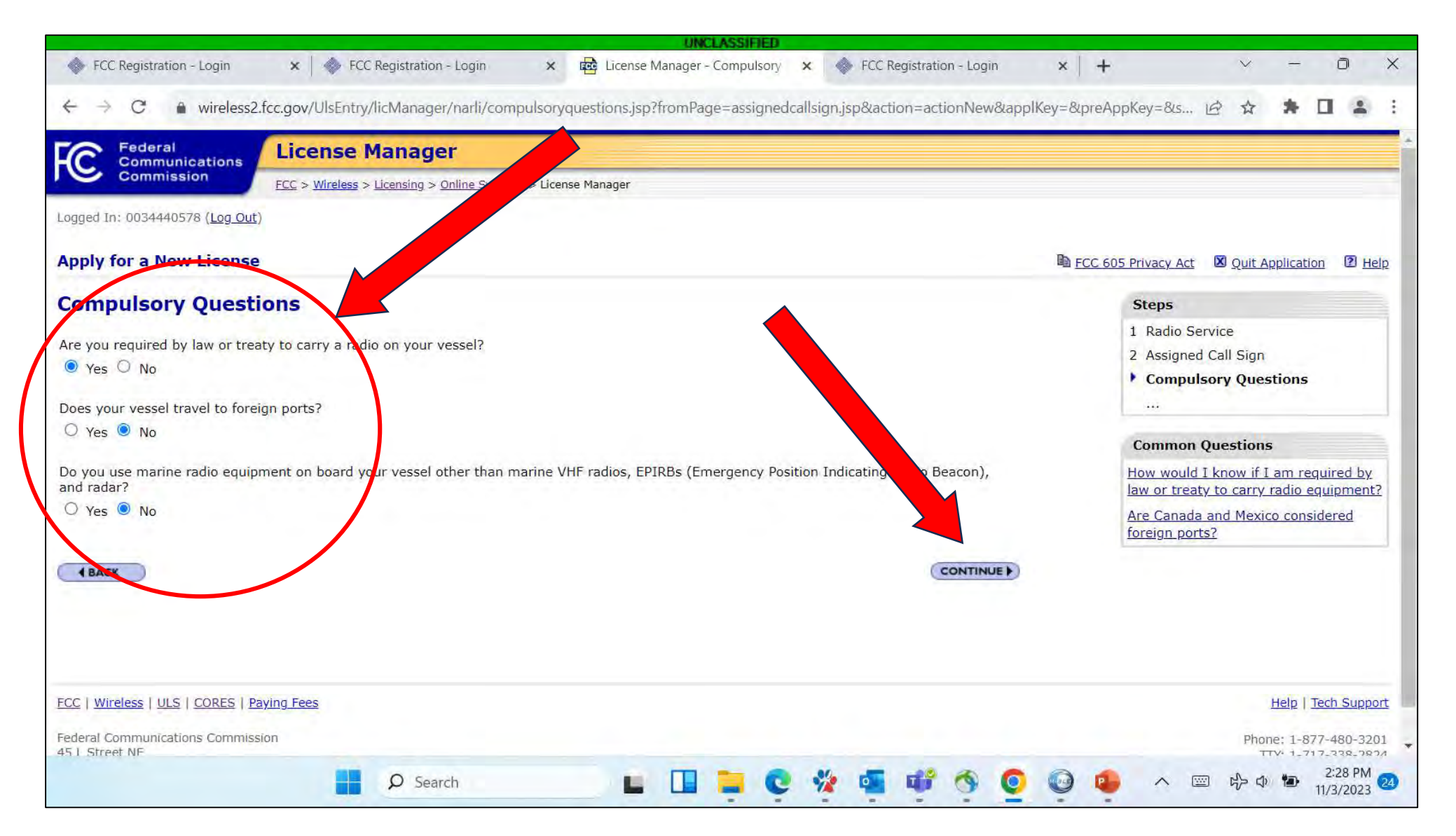

### Under "Applicant Questions", select "No" for these 3 questions. Then select "Continue".

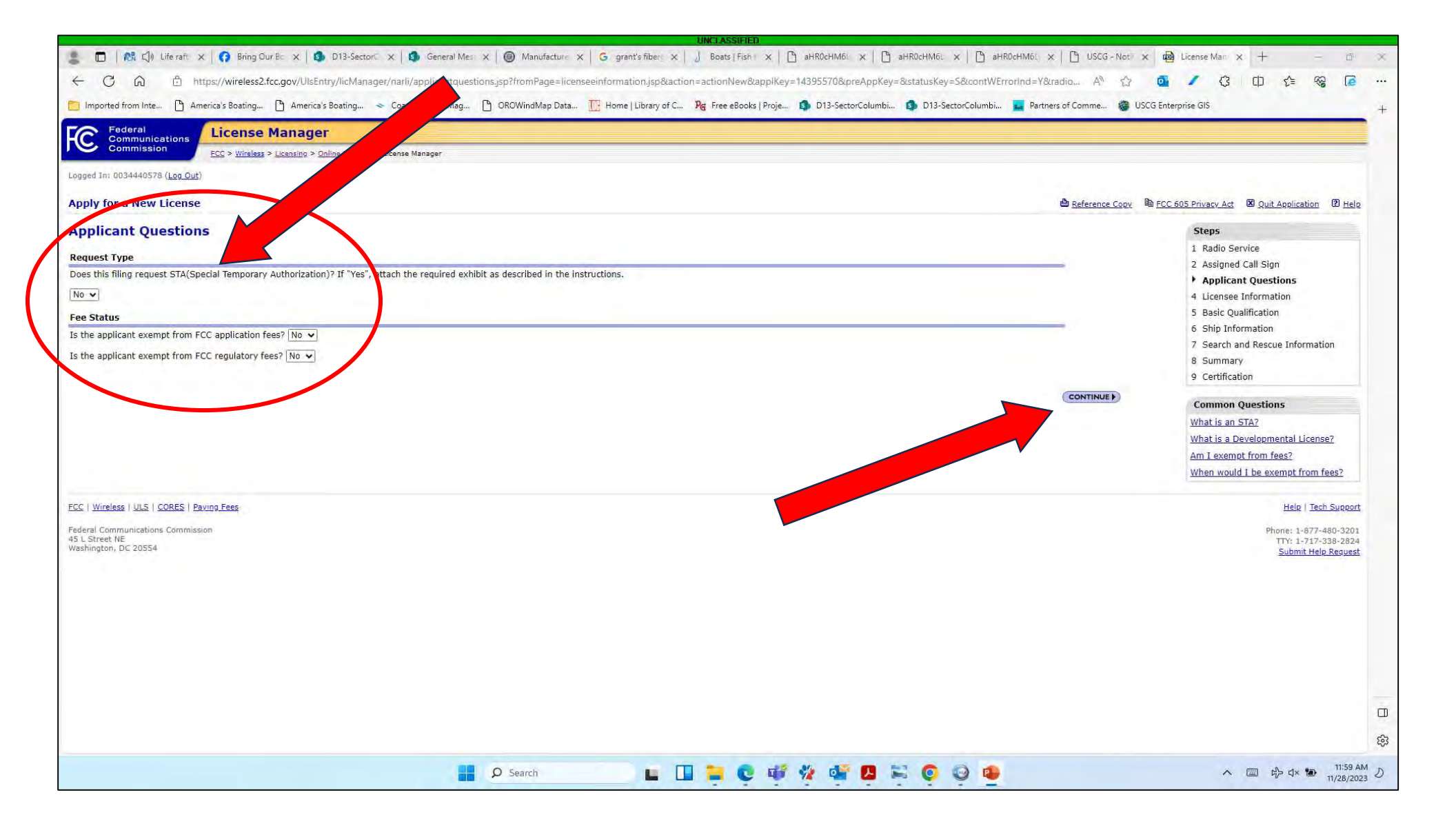

#### Select the appropriate license type and enter the details. Then select "Continue".

| his Licensee Information i<br>btice(s) regarding the dis<br>formation provided below<br>icensee Type & Name | dentifies the applicant. When the FCC takes formal disposition on the application (i.e., grant, return, or d position of the application(s) will be sent to the address provided below. If the FCC grants the application will become the licensee's address, telephone sumbers, and email of record for the selected call sign(s) | ismissel), the<br>, the<br>, the<br>, the<br>2 Assigned Call Sign<br>3 Applicant Questions<br>• Licensee Information<br>5 Basic Qualification |
|----------------------------------------------------------------------------------------------------|----------------------------------------------------------------------------------------------------|----------------------------------------------------------------------------------------------------|
| vpe<br>ndividual Name                                                                                       | Individual       If Other, please specify:       First     MI       Last     Suffix                                                                                                    | <ul> <li>6 Ship Information</li> <li>7 Search and Rescue Information</li> <li>8 Summary</li> <li>9 Certification</li> </ul>                   |
| ntity <mark>N</mark> ame                                                                                    |                                                                                                    | Common Questions                                                                                                    |
| icensee Address                                                                                             |                                                                                                    | Must I list a physical address, or can I                                                                                                    |
| ttention To<br>O.Box                                                                                        |                                                                                                    | Will my application be saved if I click<br>"Quit Application"?                                                                                |
| treet Address<br>ity                                                                                        |                                                                                                    | If I type in new information, do I need<br>to check the "clear" box to remove the<br>old information?                                         |
| IP Code                                                                                                    |                                                                                                    | <u>I just got married. How do I change</u><br>my licensee name?                                                                               |
| hone                                                                                                    |                                                                                                    | What is a suffix?                                                                                                    |
| ax<br>mail                                                                                                  |                                                                                                    |                                                                                                    |
|                                                                                                    |                                                                                                    | CONTINUE                                                                                                    |

#### Select the appropriate response for a felony conviction. Then select "Continue".

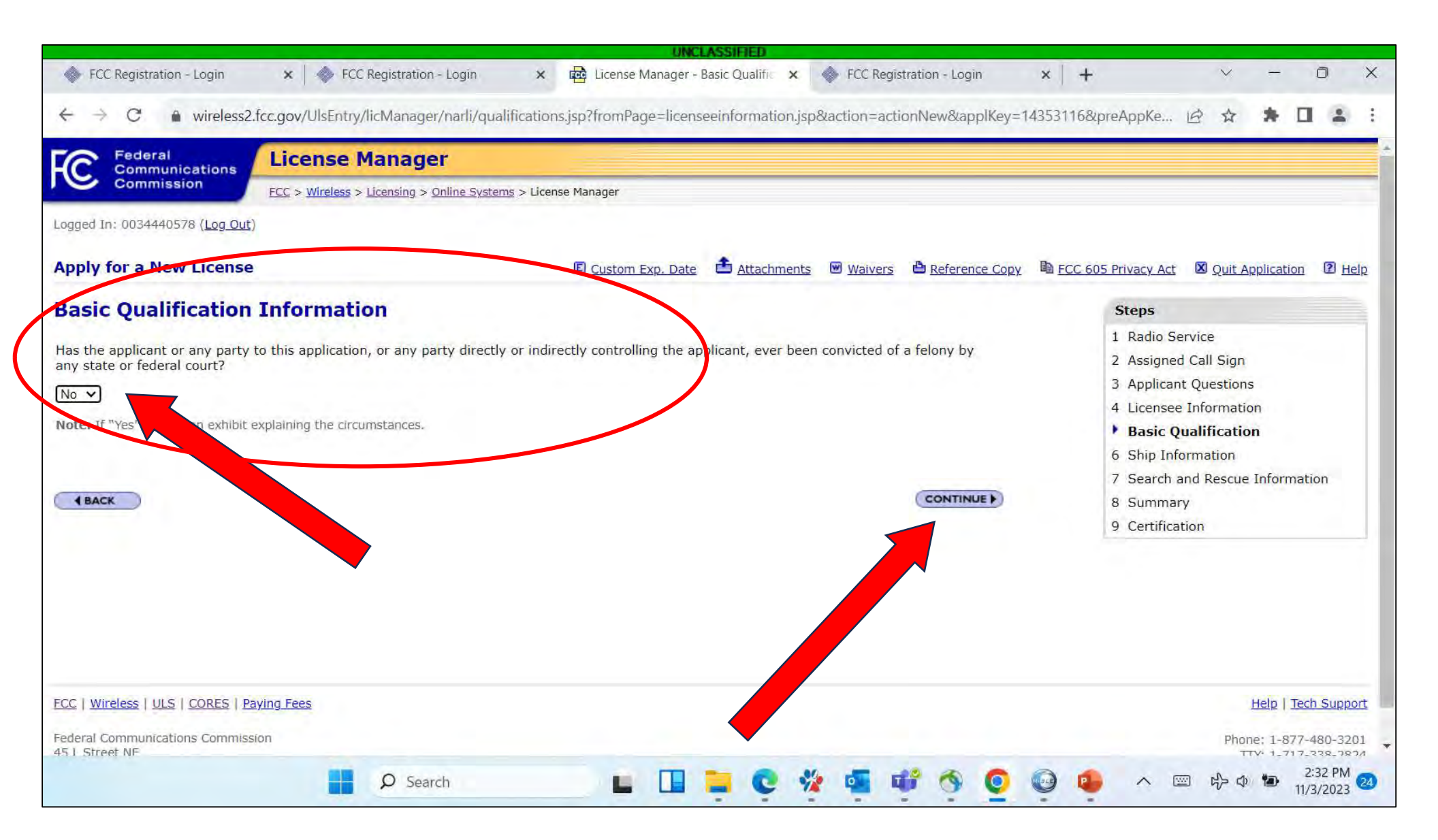

#### Select "Regular" for the type of license. Then select "Continue".

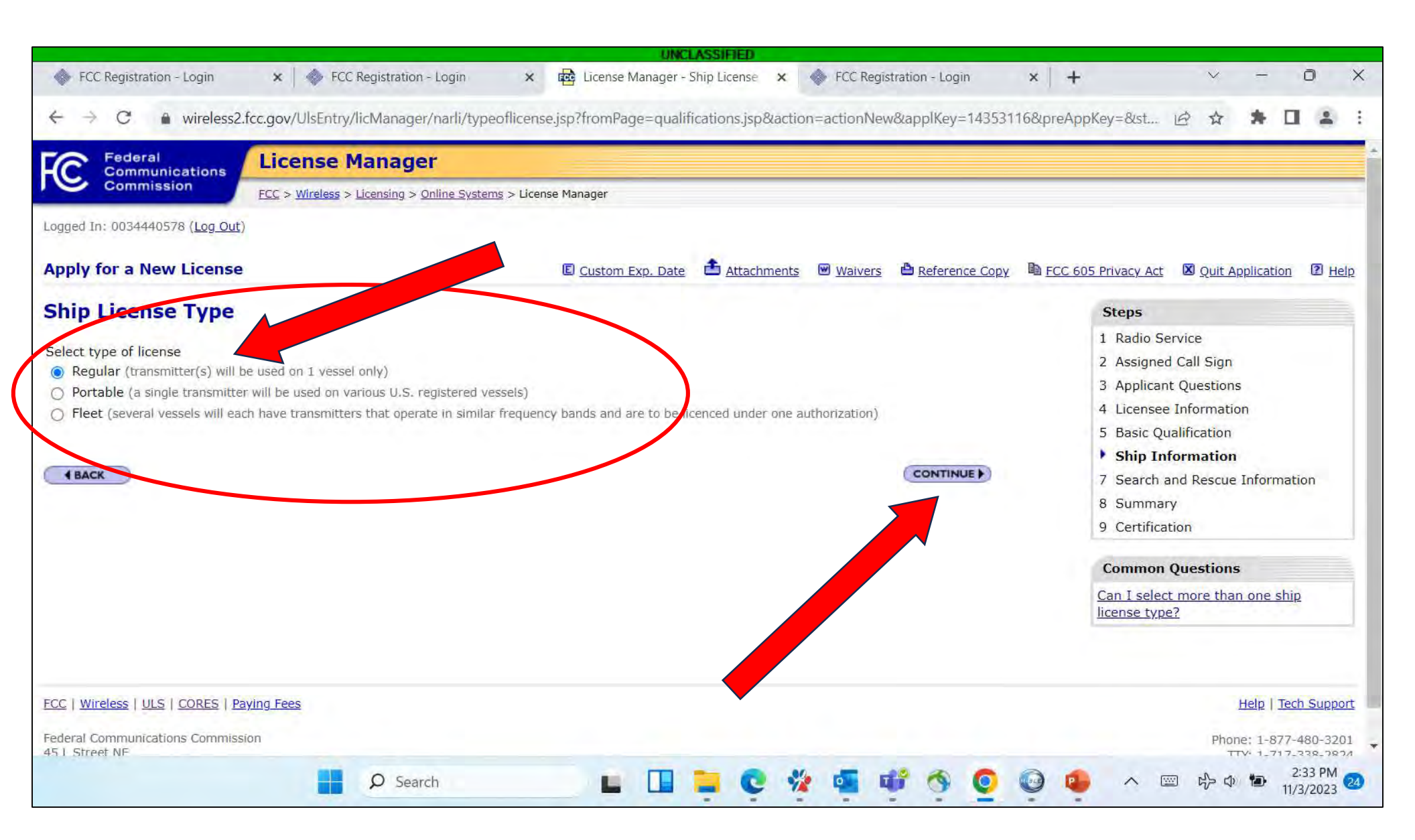

Select "No" for questions A, B, C, and D. Select the appropriate "Yes" or "No" for question E (Yes for >65.6ft). Then select "Continue".

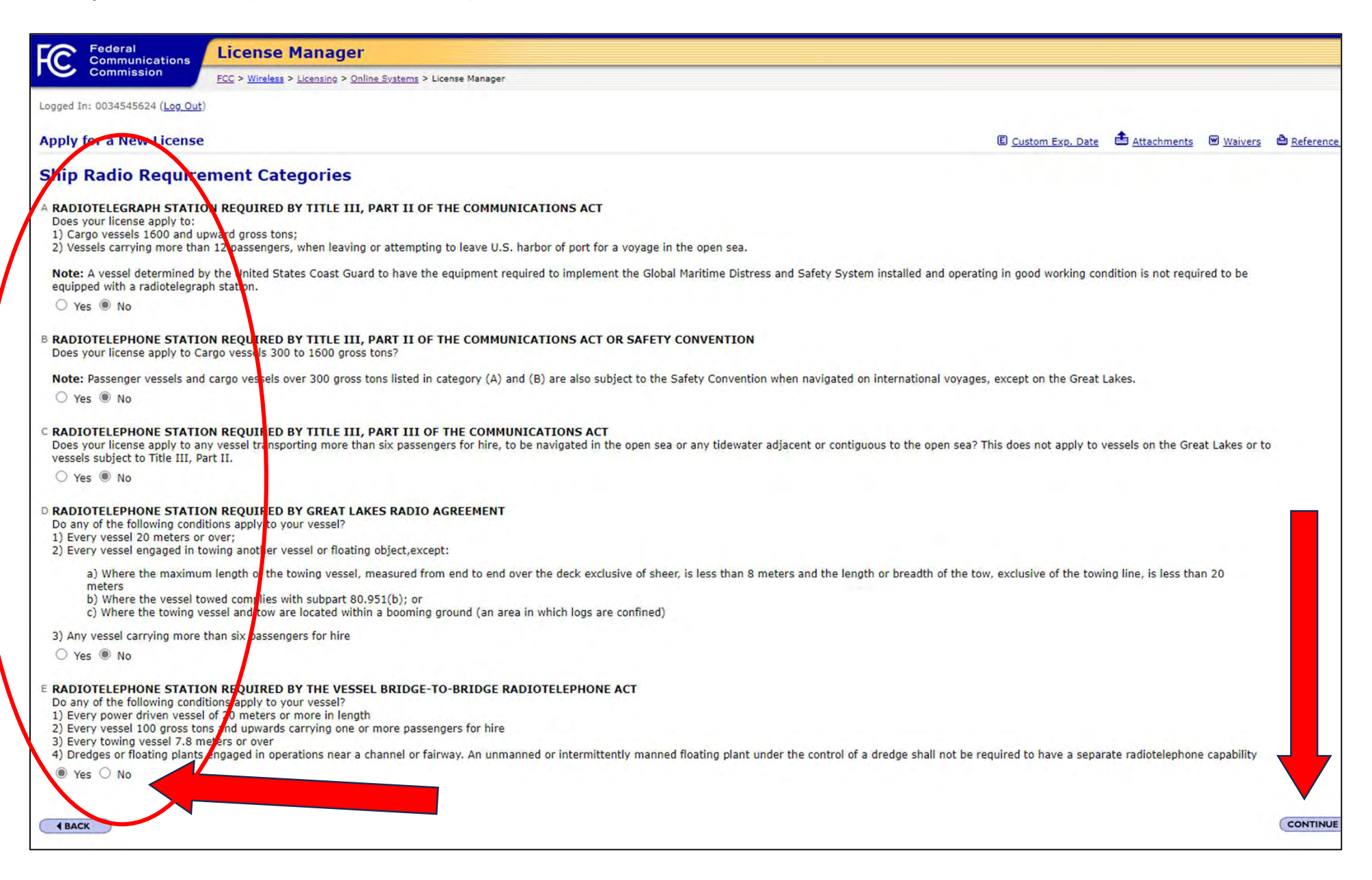

If you answered "Yes" to question E on the previous page, you will be prompted to enter the vessel Gross Tonnage and Length. (This page will not show up if you selected "No" to question E on the previous page). Then select "Continue".

|                                                                                                    |                                                                                                    | UNCLASSIFIED                                                                                                    |
|----------------------------------------------------------------------------------------------------|----------------------------------------------------------------------------------------------------|----------------------------------------------------------------------------------------------------|
| <form>An all and all all all all all all all all all al</form>                                                                                                    | 💄 🔲   🎊 Çİ) Lifé raft X   👩 Bring Our Bc X 💿 D13-Sector X 💿 General Mes X 🐵 Manufacture X             | G grant's fiber: X 🚽 Boats   Fish   X   🗅 aHROCHM6L X   🗅 aHROCHM6L X   🗅 aHROCHM6L X   D aHROCHM6L X   D USCG - Not   X 📾 License Man   X + - O |
| <form>     Contraction of the state of the state of the sta</form>                                                                                                    | ← C G ⊡ https://wireless2.fcc.gov/UlsEntry/licManager/narli/tonnage.jsp?fromPage=reqcategories.jsp&   | taction=actionNew&applKey=14395570&preAppKey=&statusKey=S&contWErrorInd=Y&radioservice=S8&purpA 🟠 🧕 🖊 🤇 🛱 🎓 🌾 🕻                                  |
|                                                                                                    | 🛅 Imported from Inte 🖺 America's Boating 🕒 America's Boating 🗢 Coast Explorer Mag 🖞 OROWindMap Data 👖 | 📱 Home   Library of C 🦻 Free eBooks   Proje 🤹 D13-SectorColumbi 🤹 D13-SectorColumbi 🧝 Partners of Comme 🍘 USCG Enterprise GIS                    |
|                                                                                                    | Computications License Manager                                                                        |                                                                                                    |
| ACCOMMENTATION OF COMMENTATION OF COMMENTAT                                                                                                    | Commission ECC > Wireless > Licensing > Online Systems > License Manager                              |                                                                                                    |
|                                                                                                    | Longed In: 0034440578 (Log Out)                                                                       |                                                                                                    |
| Tornage and Length of Vession     Length     Length <t< td=""><td>Apply for a New License</td><td>🗉 Custom Exp. Date 🏝 Attachments 🗟 Waivers 🚔 Reference Copy. 🖄 FCC 505 Privacy Act 🛛 Quit Application 🔞 Hel</td></t<>                                                                                                    | Apply for a New License                                                                               | 🗉 Custom Exp. Date 🏝 Attachments 🗟 Waivers 🚔 Reference Copy. 🖄 FCC 505 Privacy Act 🛛 Quit Application 🔞 Hel                                      |
|                                                                                                    | Tonnage and Length of Vessel                                                                          | Steps                                                                                                    |
|                                                                                                    |                                                                                                    | 1 Radio Service                                                                                                    |
| Le offine de la contracte de la contracte de l                                                                                                    | Gross Tonnage Tons                                                                                    | 2 Assigned Call Sign                                                                                                    |
|                                                                                                    | Length Meters                                                                                         | 3 Applicant Questions                                                                                                    |
| Control Control Contro                                                                                                    |                                                                                                    | 4 Licensee Information                                                                                                    |
| 7 Search and Resco. Information         8 Jammary         9 Centralized         ECC 1 Mindles 1 LLS   COBS   Paron Fee         Refera Diamonication Commission         8 S Specific         Weshington, DC 2055 A                                                                                                    | 4 BACK                                                                                                | CONTINUE) 5 basic Qualification                                                                                                    |
| Summary<br>Contribution<br>Communications Communications Communications<br>Communications Communications Communications<br>Communications Communications<br>Communications<br>Communications<br>Communi         |                                                                                                    | 7 Search and Rescue Information                                                                                                    |
| ESC I Vicries   US   SOES   Bacin Fies.<br>Fédral Commissions Commission<br>S   Street  <br>Washington, DC 2054<br>Sound Faile Secure<br>Sound Faile Secure                                                                                                    |                                                                                                    | 8 Summary                                                                                                    |
| LCC   Vindes   LAS   COEES   Prince, Tess<br>Febral Communications Commander<br>45   Street HE<br>Weekington, D.C. 2055 S<br>Submit Heid Resurf<br>Submit Heid Resurf<br>Submit He     |                                                                                                    | 9 Certification                                                                                                    |
| ECC   Mindless   ULS   CORES       Paring Less         Face   Swing Less       Phone: 1-977-308-3301         34   Strets the<br>Washington, DC 20554       Phone: 1-977-308-2024         Scient Hale Results       Scient Hale Results         Scient Hale Results       Scient Hale Results         Scient Hale Results       Sc                                                                                                    |                                                                                                    |                                                                                                    |
| Prome: 1-877-480-3201<br>TT: 1-777-38-224<br>Submit Hele Result<br>Submit Hele Result<br>Submi | ECC   Wireless   ULS   CORES   Paving Fees                                                            | Help   Tech Suppor                                                                                                    |
| - 回中々* 10 11/25/2023 少<br>11/25/2023 少                                                                                                    | Federal Communications Commission<br>45 L Street NE<br>Washington, DC 20554                           | Phone: 1-877-480-3201<br>TTv: 1-717-338-2824<br>Submit Help Reques                                                                               |
| E D Search E II 🐂 💽 💕 🚀 🐼 D 🛸 💿 😳 🔹 A 📼 🖧 d× 🐿 11/28/2023 D                                                                                                    |                                                                                                    |                                                                                                    |
| 📑 🔎 Search 🖿 🖬 🧮 😨 🍻 🌮 🚱 💿 💿 🔹 🔨 🖓 👘 12203 PM<br>11/26/2023 J                                                                                                    |                                                                                                    |                                                                                                    |
| 🚆 🔎 Search 📃 🛄 🧮 💽 💕 🚀 🏰 💆 😂 💿 😳 🔹 🔨 🔶 🛧 📾 🖧 12/03 PM 11/26/2023 D                                                                                                    |                                                                                                    |                                                                                                    |
| 📲 🔎 Search 🖿 🔲 🐂 💽 💕 🚀 🏰 💆 🛸 🌍 🥥 🤹 🔨 🔨 👘 🔶 🖉 👘                                                                                                    |                                                                                                    |                                                                                                    |
|                                                                                                    | Search                                                                                                | 🕒 🛄 🐂 💽 🍻 ½ 🎬 🖪 🗮 🔕 🥥 🚳 💦 🔿 🖽 1203                                                                                                    |

#### Select "FV-Fishing" for General Class. Select "PH-Fishing Vessel" for Specific Class. Then select "Continue".

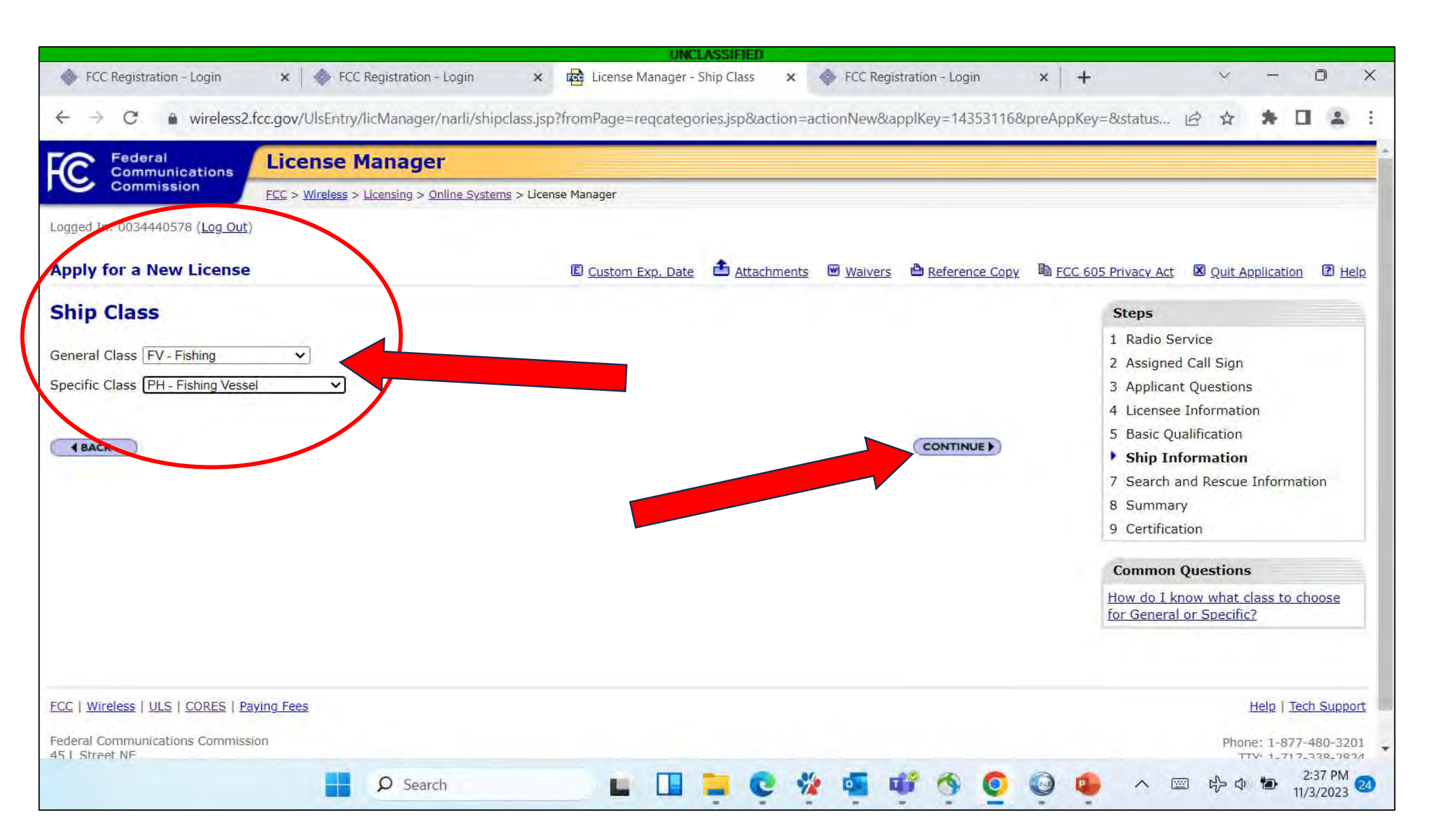

### Enter the vessel name and official number (the number found on the Certificate of Documentation). Then select "Continue".

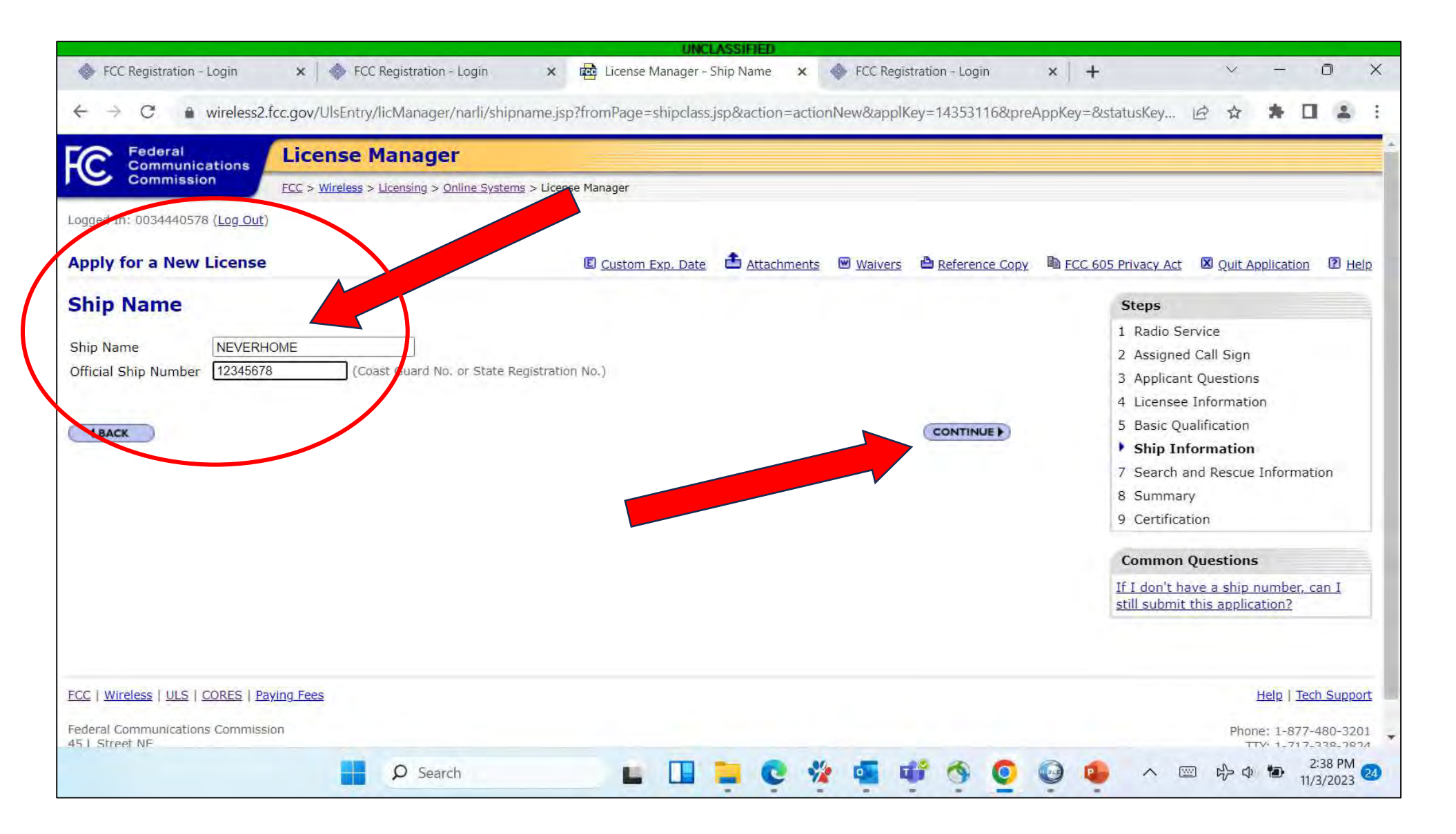

Select the appropriate responses for international voyages. Most vessel will select "No" for both questions. Then select "Continue".

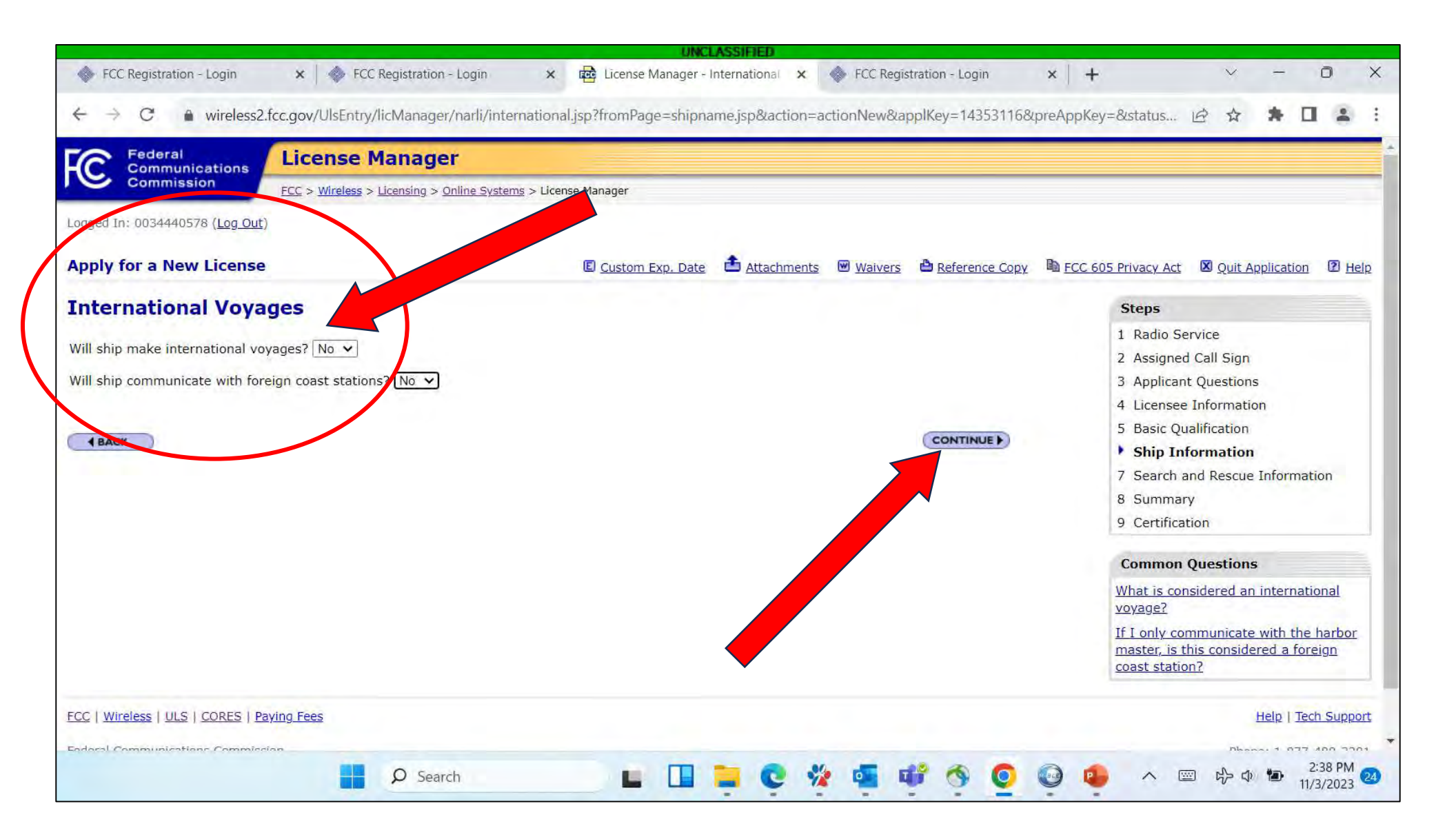

# If you need a new Maritime Mobile Service Identity (MMSI), check the box. If you have an existing MMSI, do not check the box, and enter the MMSI in the box. Then select "Continue".

| FCC Registration - Login                                       | 🗴 🛛 🐵 FCC Registration - Login                                                      | × 🚾 License                                     | Manager - Radiotelegra 🗙                                   | FCC Registrati       | on - Login     | × -   |                          | $\sim$             |             | 0          | 2   |
|----------------------------------------------------------------|-------------------------------------------------------------------------------------|-------------------------------------------------|------------------------------------------------------------|----------------------|----------------|-------|--------------------------|--------------------|-------------|------------|-----|
|                                                                |                                                                                     |                                                 |                                                            |                      |                |       |                          |                    |             |            |     |
| $- \rightarrow C  a$ wireless2.                                | fcc.gov/UlsEntry/licManager/narli/rad                                               | otelegraph.jsp?froml                            | Page=international.jsp∾                                    | tion=actionNew&      | applKey=14353  | 116⪯/ | AppKey=&s                | 6 4                | * [         | 1 4        | 1   |
| C Federal<br>Communications                                    | License Manager                                                                     |                                                 |                                                            |                      |                |       |                          |                    |             |            |     |
| Commission                                                     | FCC > Wireless > Licensing > Online System                                          | <u>ms</u> > License Manager                     |                                                            |                      |                |       |                          |                    |             |            |     |
| ogged In: 0074440578 ( <u>Log Out</u> )                        |                                                                                     |                                                 |                                                            |                      |                |       |                          |                    |             |            |     |
| pply for a New License                                         |                                                                                     | E Custom                                        | Exp. Date 📤 Attachment                                     | s 🕑 <u>Waivers</u> 🏝 | Reference Copy | E FCC | 505 Privacy Act          | 🛛 <u>Quit A</u>    | Application | 2 <u>H</u> | lel |
| adiotelegraph NB-                                              | -DP/DSC Equipment                                                                   |                                                 |                                                            |                      |                |       | Steps                    |                    |             |            |     |
| eck each hoy that applies                                      |                                                                                     |                                                 |                                                            |                      |                |       | 1 Radio Se               | rvice              |             |            |     |
| L have Dadiatelearaph (                                        | (0//Hz) on my vessel and the EC                                                     | C had not yet accions                           | d a Marca working corias                                   | to providence!       |                |       | 2 Assigned               | Call Sign          |             |            |     |
| I have Radiotelegraph                                          | 500KHZ) on my vessel and the PC                                                     | C has not yet assigned                          | ed a morse working series                                  | to my vessel.        |                |       | 3 Applicant              | Question           | IS          |            |     |
| Note: 0 do not hav                                             | ve the option to be issued a working series                                         | 5.                                              |                                                            |                      |                |       | 4 Licensee               | Informati          | on          |            |     |
|                                                                |                                                                                     |                                                 |                                                            |                      |                |       | 5 Basic Qu               | alification        |             |            |     |
| I have Digital Selective Calli<br>(MMSI). Do not check this bo | ing (DSC) equipment and /or Radiotele<br>ox if you already have been assigned a 9 ( | egraph NB-DP and ne<br>figit MI SI by the FCC o | ed a new 9 digit Maritime<br>or have received a 9 digit MM | Mobile Service Ider  | tity           |       | 7 Search a               |                    | I Informa   | tion       |     |
| INMARSAT B, C, or M terminal                                   | ls through COMSAT/Lockheed Martin.                                                  |                                                 |                                                            |                      |                |       | 8 Summar                 | v                  | - Informe   | cion       |     |
| Note: The single MMSI assign                                   | ed by the FCC or issued by COMSAT/Lock                                              | heed Martin or Stratos                          | should be used with all DSC                                | radio equipment and  |                |       | 9 Certificat             | ion                |             |            |     |
| INFIACOAL D, C, OF FICEIMINA                                   | is on board your vessel.                                                            |                                                 |                                                            |                      |                |       | Common                   | Question           | s           |            |     |
| MMSI Number (if already assi                                   | igned)                                                                              |                                                 |                                                            |                      |                |       | What is an               | MMSI nun           | hber?       |            |     |
| BACK                                                           |                                                                                     |                                                 |                                                            |                      | CONTINUE       |       | If I have sir<br>select? | <u>igle side b</u> | band, what  | t do I     |     |
| 1 Deces                                                        |                                                                                     |                                                 |                                                            |                      |                |       | Can I have<br>number?    | more than          | n one MM    | SI         |     |
|                                                                |                                                                                     |                                                 |                                                            | -                    |                |       |                          |                    |             |            |     |
|                                                                |                                                                                     |                                                 |                                                            |                      |                |       |                          |                    |             |            |     |
|                                                                | Search                                                                              |                                                 |                                                            | 🎽 🗖 🖬                | 3 0            | 0     | ~ •                      |                    | •           | 2:40 PM    |     |

### Enter emergency contact information in the appropriate blocks. Then select "Continue".

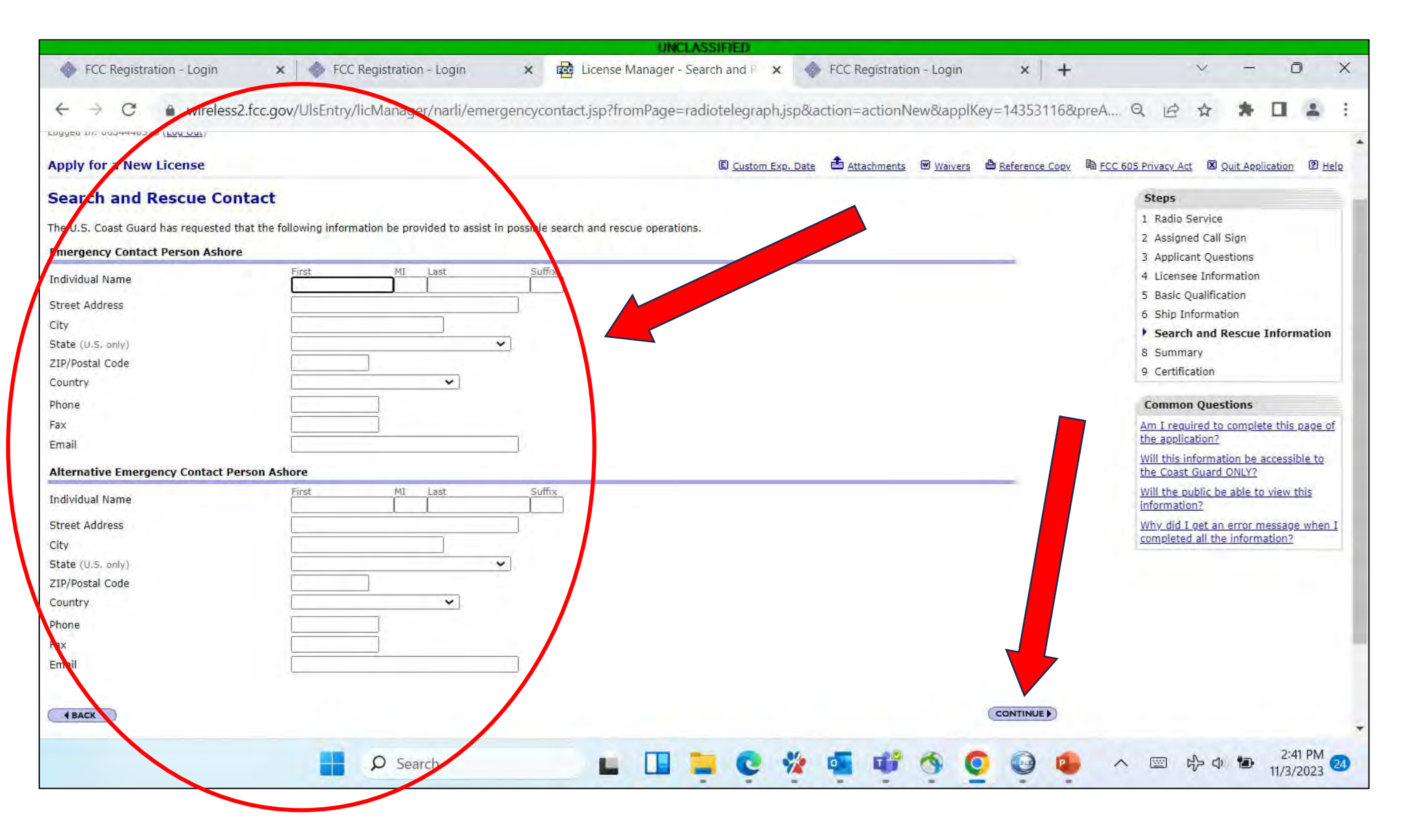

Enter the EPIRB identification code. Select the appropriate equipment onboard. All vessels select VHF; select MF or HF for sideband radios; select 406MHZ EPIRB if the vessel has an EPIRB; select DSC if your radio(s) have a red Distress/DSC button. Then select "Continue".

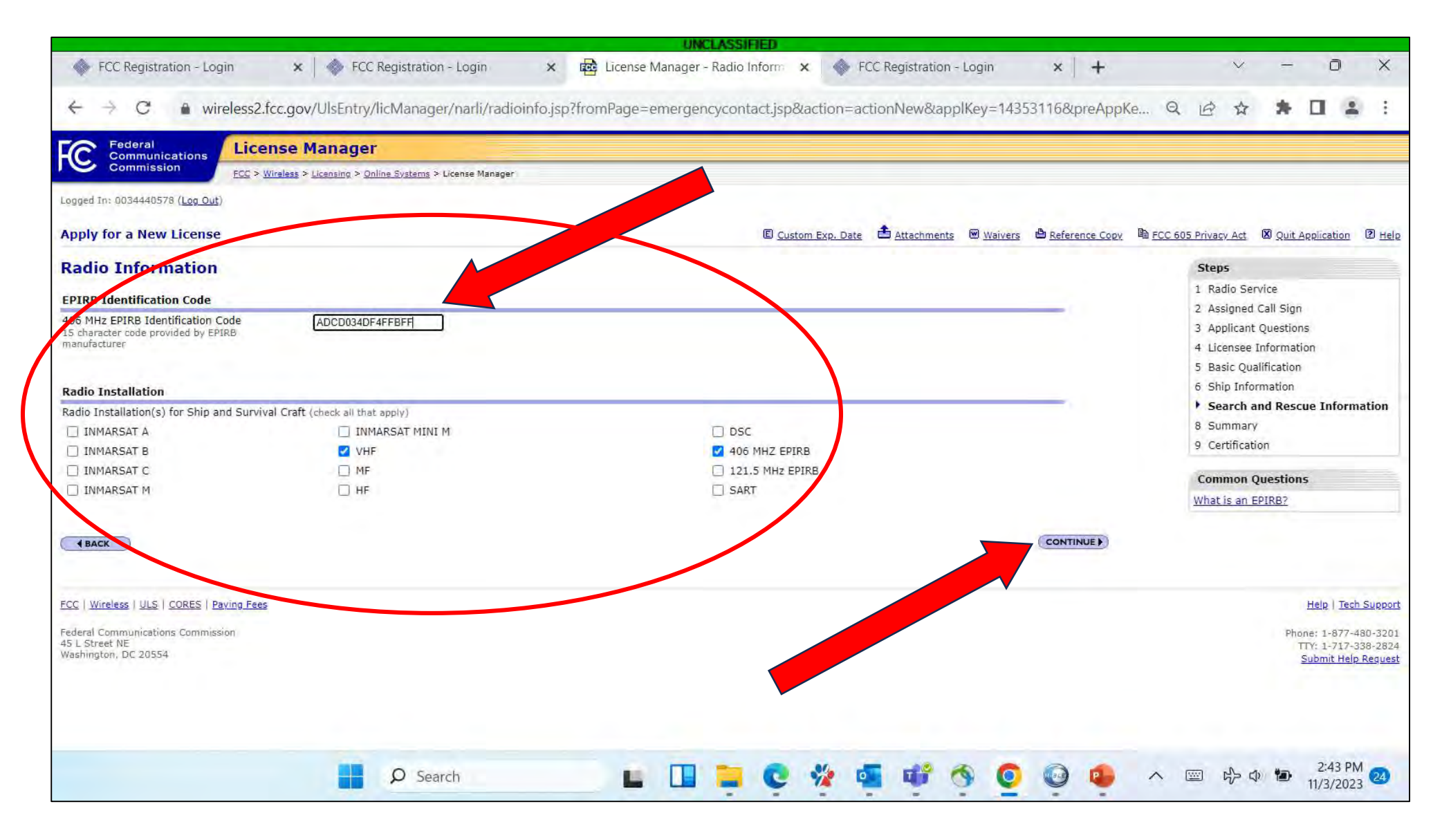

#### Enter the crew size and number of liferafts on the vessel. Then select "Continue".

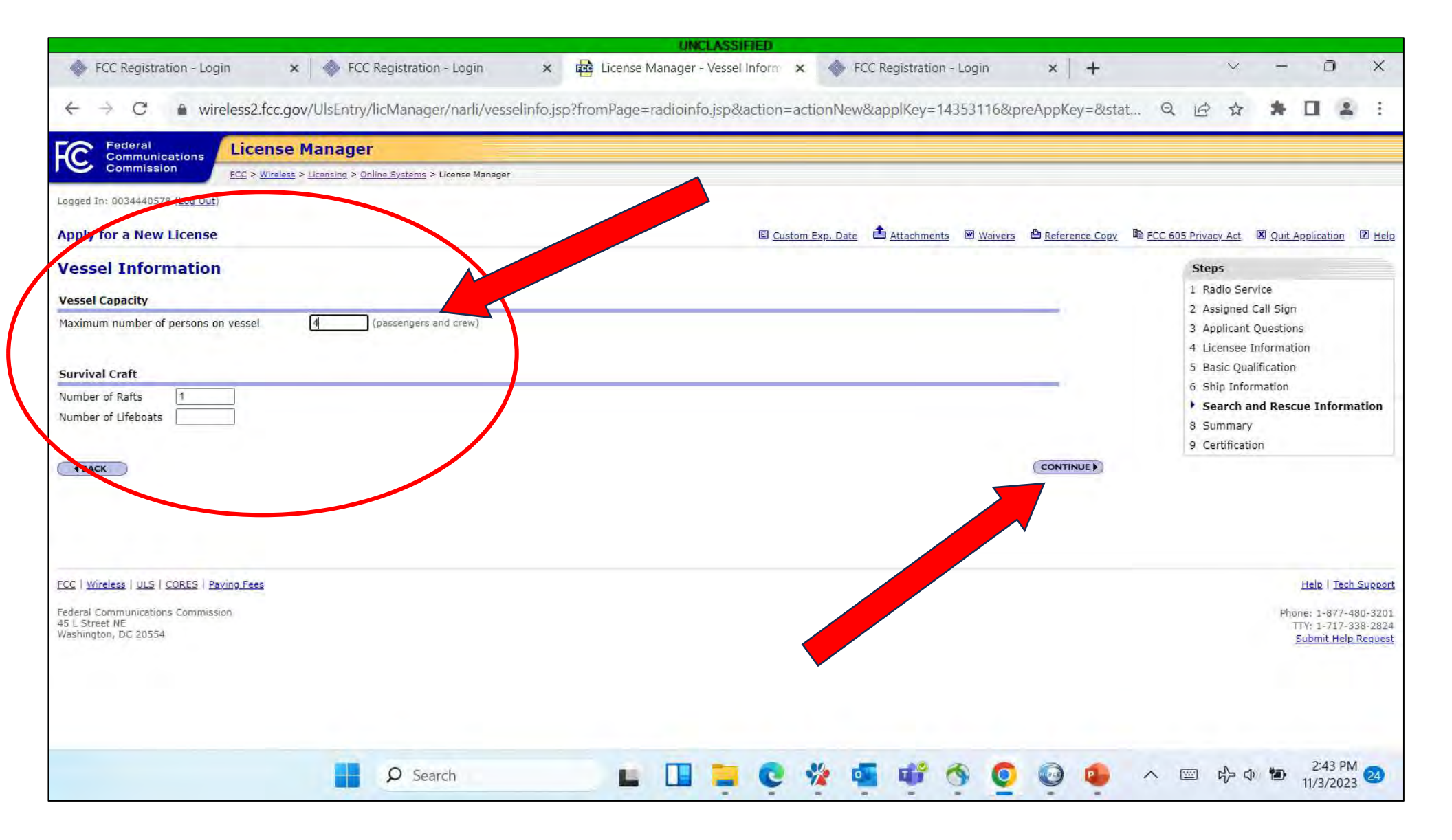

#### Review the information and edit as necessary. Then select "Continue to Certify".

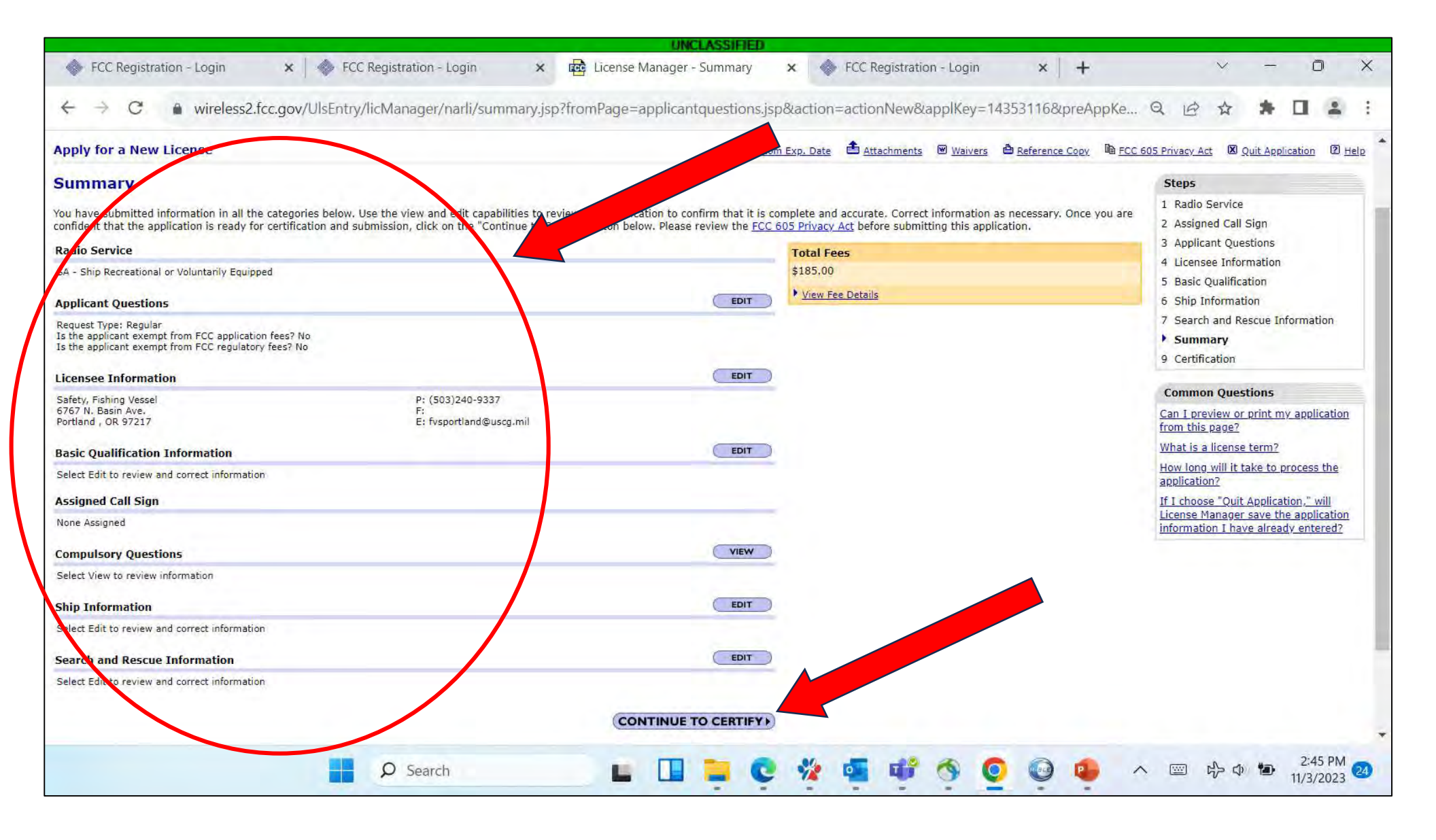

## Enter your name and title to certify the application. Then select "Submit Application".

| OWLEASSIFIED                                                                                                    |            |                        |               |              |            |
|----------------------------------------------------------------------------------------------------|------------|------------------------|---------------|--------------|------------|
| FCC Registration - Login x 🚭 License Manager - Certification x 🔷 FCC Registration - Login x 🕇                                                                                                    | k -        | $\sim$                 | -             | 0            |            |
| C wireless2.fcc.gov/UlsEntry/licManager/narli/certification.jsp?fromPage=summary.jsp&action=actionNew&applKey=14353116&preAppKey                                                                                                    | =8ist Q 16 | *                      | * [           | 1 4          |            |
|                                                                                                    |            |                        | _             | _            | -          |
| Communications<br>Commission PCC > Wireless > Constant > License Nanager                                                                                                    |            |                        |               |              | _          |
| In: 0034440578 (Log Out)                                                                                                    |            |                        |               |              |            |
| y for a New License                                                                                                    | 🖨 Refe     | rence Copy             | 🗵 Quit App    | ication (    | <u>е</u> н |
| ification                                                                                                    |            | Steps                  |               |              |            |
| al Certification Statements                                                                                                    |            | 1 Radio Ser            | vice          |              |            |
| pplicant/licensee waives any claim to the use of any particular frequency or of the electromagnetic spectrum as against the regulatory power of the United States because of the previous use of the same, whether by license or wise, and requests an authorization in accordance with this application.                                                                                                    |            | 3 Applicant            | Questions     |              |            |
| pplicant/licensee certifies that all statements made in this application and in the exhibits, attachments, or documents incorporated by reference are material, are part of this application, and are true, complete, correct, and made in faith.                                                                                                    |            | 5 Basic Qua            | alification   |              |            |
| er the applicant/licensee nor any member thereof is a foreign government or a representative thereof.                                                                                                    |            | 7 Search ar            | nd Rescue Ir  | formation    |            |
| pplicant/licensee certifies that neither the applicant/licensee nor any other party to the application is subject to a denial of Federal benefits pursuant to Section 5301 of the Anti-Drug Abuse Act of 1988, 21 U.S.C. § 862, because of viction for possession or distribution of a controlled substance. This certification does not apply to applications filed in services exempted under Section 1.2002(c) of the rules, 47 CFR § 1.2002(c). See Section 2016) of the section 1.2002(c) of the rules, 47 CFR § 1.2002(c). See Section 2016) of the section 2016 of the section 2016 of the section  |            | 8 Summary<br>Certifica | tion          |              |            |
| seur or GMRS applicant/licensee certifies that the construction of the station would NOT be an application.                                                                                                    |            | Common (               | Questions     |              |            |
| (a) rules (available at web site http://wireleas.fcc.gov/rules.html).                                                                                                    | 1          | Who is autho           | orized to sig | n the        |            |
| eur applicant/licensee certifies that they have READ and WILL COMPLY WITH Section of the Commission's rules (available at web site http://wireless.fcc.gov/rules.html) regarding RADIOFREQUENCY (RF) RADIATION<br>TY and the amateur service section of OST/OET Bulletin Number 65 (available at very control of commission's rules                                                                                                    |            | Do I need to           | enter a title | 17           |            |
| cation Statements for Ship Applicants/Licensees (Including Ship Excertise)                                                                                                    | 1          | I recently ch          | anged my n    | ame, Do I    |            |
| ant/Licensee certifies that they are the owner or operator of the vestor of the vestor | 1          | Am I require           | ed to sign th | e certificat | ic         |
| application is filed with the understanding that any action by many mission thereon shall be limited to the voyage(s) described herein, and that apart from the provisions of the specific law from which the applicant/licensee                                                                                                    |            | What is a su           | ffix?         |              |            |
| sts an exemption, the vessel is in full compliance with the statues, international agreements and regulations.                                                                                                    |            |                        |               |              |            |
|                                                                                                    |            |                        |               |              |            |
| of Pach-Malionzed to Sign.                                                                                                    |            |                        |               |              |            |
| First MI Last Suffix                                                                                                    |            |                        |               |              |            |
| Examiner                                                                                                    |            |                        |               |              |            |
| To Sign This Application Nav Result In Dismissed Of The Application and Enfeiture Teace Daid                                                                                                    |            |                        |               |              |            |
| The Statement's wade on the Statement's the Construction of Any rest Plant                                                                                                    |            |                        |               |              |            |
| ode, Title 47, §312(a)(1)), AND/TR FORFEITURE ()                                                                                                    |            |                        |               |              |            |
| IT APPLICATION                                                                                                    |            |                        |               |              |            |
|                                                                                                    |            |                        |               |              |            |
|                                                                                                    |            | No da                  | 10            | 2:47 PN      | 1          |

## Review the information. Then select "Continue to CORES for Payment Completion".

|                                                                                                    | UNCLASSIFIED                                                                                                    |                                                                                                    |                                                                                                    |                                                                                            |  |
|----------------------------------------------------------------------------------------------------|----------------------------------------------------------------------------------------------------|----------------------------------------------------------------------------------------------------|----------------------------------------------------------------------------------------------------|--------------------------------------------------------------------------------------------|--|
| FCC Registration - Login                                                                                                    | K 🛛 🚸 FCC Registration - Login                                                                                                    | × 🔂 License Manager - Co                                                                                                    | onfirmation 🗴 🧇 FCC Registration -                                                                                                    | Login ×   +                                                                                |  |
| $\leftrightarrow$ $\rightarrow$ C $\bullet$ wireless2.fcc.g                                                                                                    | ov/UlsEntry/licManager/narli/confirm                                                                                                    | iation.jsp?fromPage=certifica                                                                                                    | ition.jsp&action=actionNew&applKe                                                                                                    | y=14353116&preAppK                                                                         |  |
| Federal<br>Communications<br>Commission                                                                                                    | nger                                                                                                    |                                                                                                    |                                                                                                    |                                                                                            |  |
| Logged In: 0034440578 (Log Out)                                                                                                    | g > <u>Unline Systems</u> > License Manager                                                                                                    |                                                                                                    |                                                                                                    |                                                                                            |  |
| Apply for a New License                                                                                                    |                                                                                                    |                                                                                                    |                                                                                                    | ڪ <u>Re</u>                                                                                |  |
| Confirmation                                                                                                    |                                                                                                    |                                                                                                    |                                                                                                    |                                                                                            |  |
| Your application has been successfully submitted. Any f                                                                                                    | uture reference to this application must be made using t                                                                                                    | he application file number.                                                                                                    |                                                                                                    |                                                                                            |  |
| File Number                                                                                                    | Call Sign                                                                                                    | Purpose                                                                                                    | Name                                                                                                    |                                                                                            |  |
| #0010762976                                                                                                    |                                                                                                    | NE                                                                                                    | Safety, Fishing Vessel                                                                                                    |                                                                                            |  |
| Print Application                                                                                                    |                                                                                                    |                                                                                                    |                                                                                                    |                                                                                            |  |
|                                                                                                    |                                                                                                    |                                                                                                    |                                                                                                    |                                                                                            |  |
| Application Fees                                                                                                    |                                                                                                    |                                                                                                    |                                                                                                    |                                                                                            |  |
| File Number                                                                                                    | Payment Type Code                                                                                                    |                                                                                                    | Quantity                                                                                                    | Subtotal                                                                                   |  |
| #0010762976                                                                                                    | PRAM                                                                                                    |                                                                                                    | 1                                                                                                    | \$35.00                                                                                    |  |
| #0010762976                                                                                                    | PASR                                                                                                    |                                                                                                    | 1                                                                                                    | \$150.00                                                                                   |  |
|                                                                                                    |                                                                                                    |                                                                                                    |                                                                                                    | Total Due \$185.00                                                                         |  |
| Important Notice:<br>The U.S. Treasury will reject Credit Card transactions g<br>used. Payment methods can be found at http://www.fo<br>The FCC strongly recommends of the form are filled of<br>an payments (including manual) MUST be received by t<br><b>CONTINUE TO CORES FOR PAYMENT COMP</b><br>FCC   Wireless   MIST CORES   Paying Fees<br>Federal Communications Commission<br>45 L Street NE<br>Washington, DC 20554 | reater than \$24,999.99, This to reach the smultiple tran<br>tac.gov/fees. Reference: Treatment to the No. 2005-03 (h<br>to faster processing of appreciations. Applicants will ne<br>out for proper processing of payment.<br>the Commission within 10 cathodar days of filing the application (here) | sactions on the same Credit Card totaling n<br><u>ttp://www.fms.treas.gov/tfm/vol1/bull.htm</u><br>red to login to the Commission Registration<br>lication(s). If you believe that the calculated | iore than this limit in a single day. For transactions great<br>System (CORES) to pay fees due. Applicants wishing to<br>I fee is incorrect, please call 1-877-480-3201, and select | ter than \$24,999.99, an alternative<br>manually pay, need to login to COF<br>t option #2. |  |
|                                                                                                    | Ø Search                                                                                                    |                                                                                                    | 📮 😋 🀲 🖷 💜 🤇                                                                                                    | 9 🧿 😔 🛯                                                                                    |  |

#### Enter your username and password. Then select "Log In".

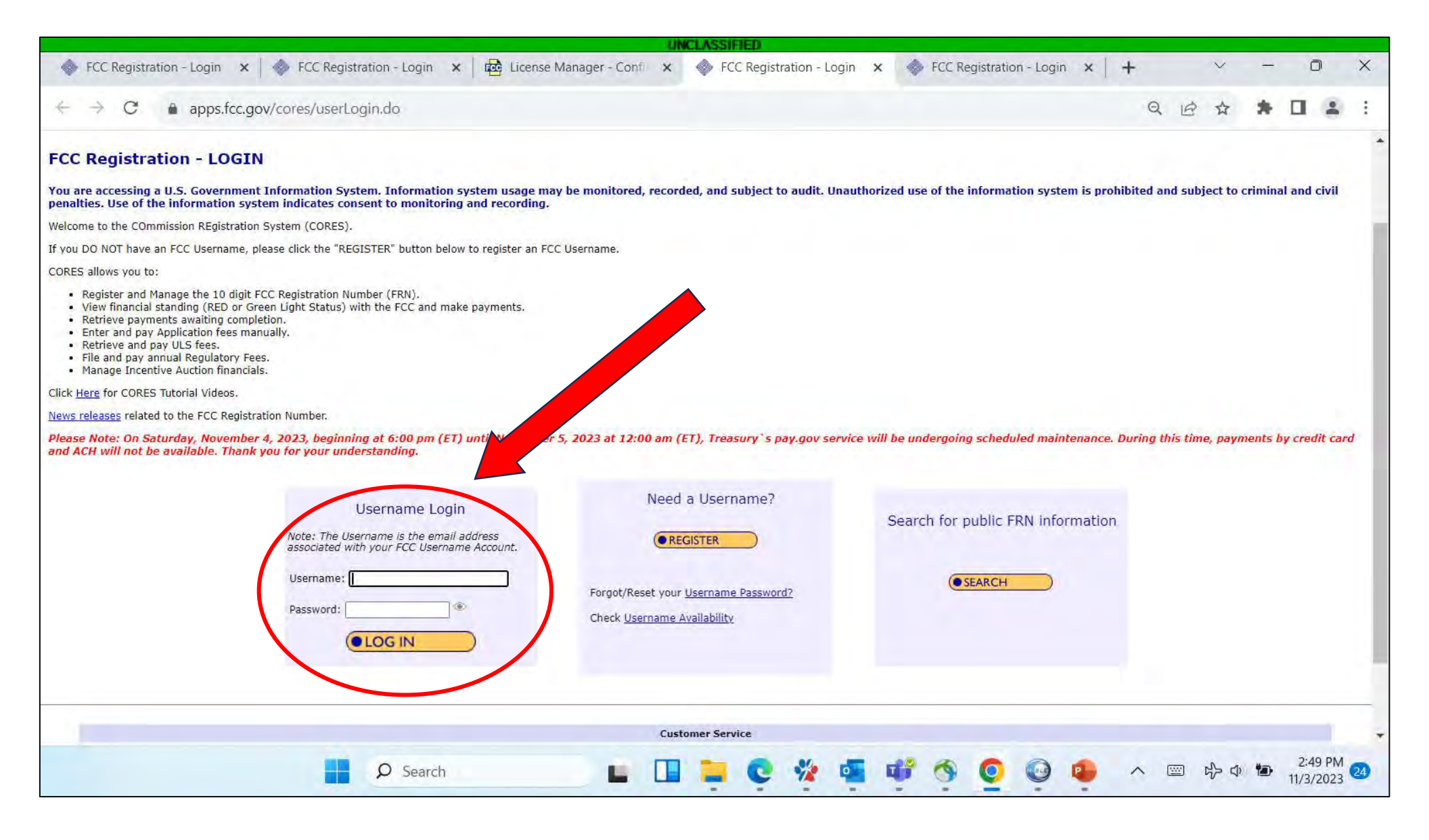

#### Select "Manage Existing FRNs / FRN Financial / Bills and Fees".

|                                                   | UNCLASSIFIED                                                                                                    |
|---------------------------------------------------|----------------------------------------------------------------------------------------------------|
| FCC Registration - Login 🗙   🧇 FCC                | Registration - Login 🗙 📴 License Manager - Confi 🗙 🔷 User Home 🗙 🚸 FCC Registration - Login 🗙                                                          |
| ← → C 🌲 apps.fcc.gov/cores/u                      | serHome.do?csfrToken=tCNFVCYQU0JCuL2iyT34A6QqMOwYSMv4iy211W2XbL34DcsK6fGeX7Sf76UGOkes                                                                  |
| Federal<br>Communications<br>Commission           | Commission Registration System (CORES)                                                                                                    |
| FCC Registration                                  |                                                                                                    |
| FCC > FCC Registration > User Home                |                                                                                                    |
| User Home                                         |                                                                                                    |
|                                                   | Select one of the following:                                                                                                    |
|                                                   | Associate Username to FRN Link your registered username to an existing FRN.                                                                            |
|                                                   | Manage Existing FRNs   FRN Financial   Bills and Fees View & Pay Regulatory Fees, Application Fees, and Bills   View Red & Green light status.         |
|                                                   | Register New FRN Register and receive a new FRN (including Restricted Use Frn).                                                                        |
|                                                   | Reset FRN Password Reset/update your FRN password.                                                                                                    |
|                                                   | Search for FRN Search for public FRN information.                                                                                                    |
|                                                   | <u>Update Username Profile</u> Update your username profile.                                                                                           |
|                                                   |                                                                                                    |
|                                                   |                                                                                                    |
|                                                   | Customer Service                                                                                                    |
| Help                                              | Frequently Asked Questions Privacy Statement                                                                                                    |
| For                                               | assistance, prease sublinit a neip request at <u>https://www.icc.gov/wireless/available-support-services</u> or Call 877-480-3201 (MonFri. 8 a.m6 p.m. |
|                                                   |                                                                                                    |
|                                                   |                                                                                                    |
| https://apps.tcc.gov/cores/myFrnsPre.do?csfrToker | =FPOv59syq6JalkCK9mmP02DnKCkJuOIXCvJE5fxoVpbzUysQysdSx3loJyd3o1V3                                                                                      |
|                                                   | 💾 🔎 Search 🛛 🔛 🛄 📜 💽 🚀 💁 📫 🚳 🥥 🕹 🔹                                                                                                    |
|                                                   |                                                                                                    |

#### Select "FRN Financial".

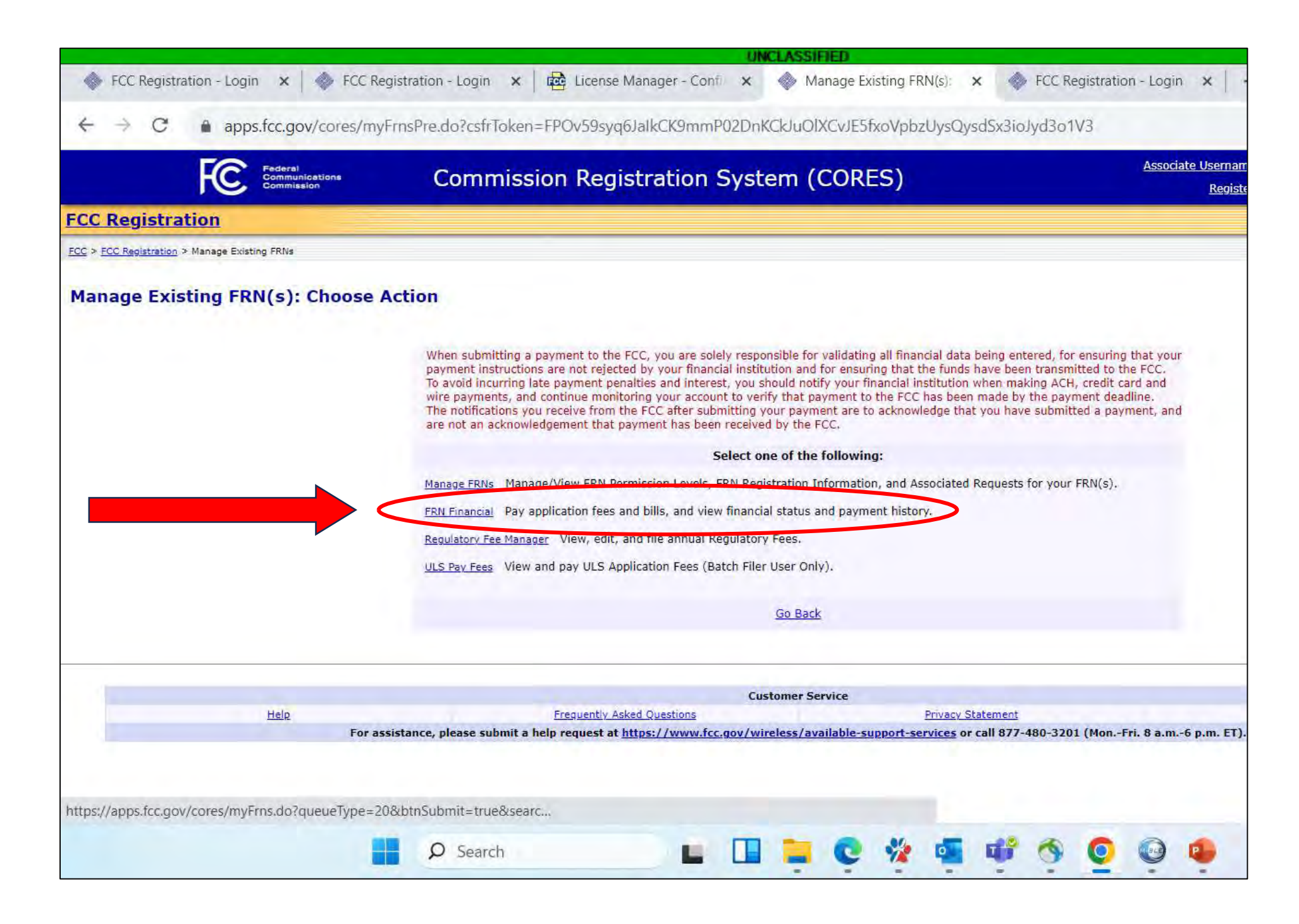

#### Select "View / Make Payments".

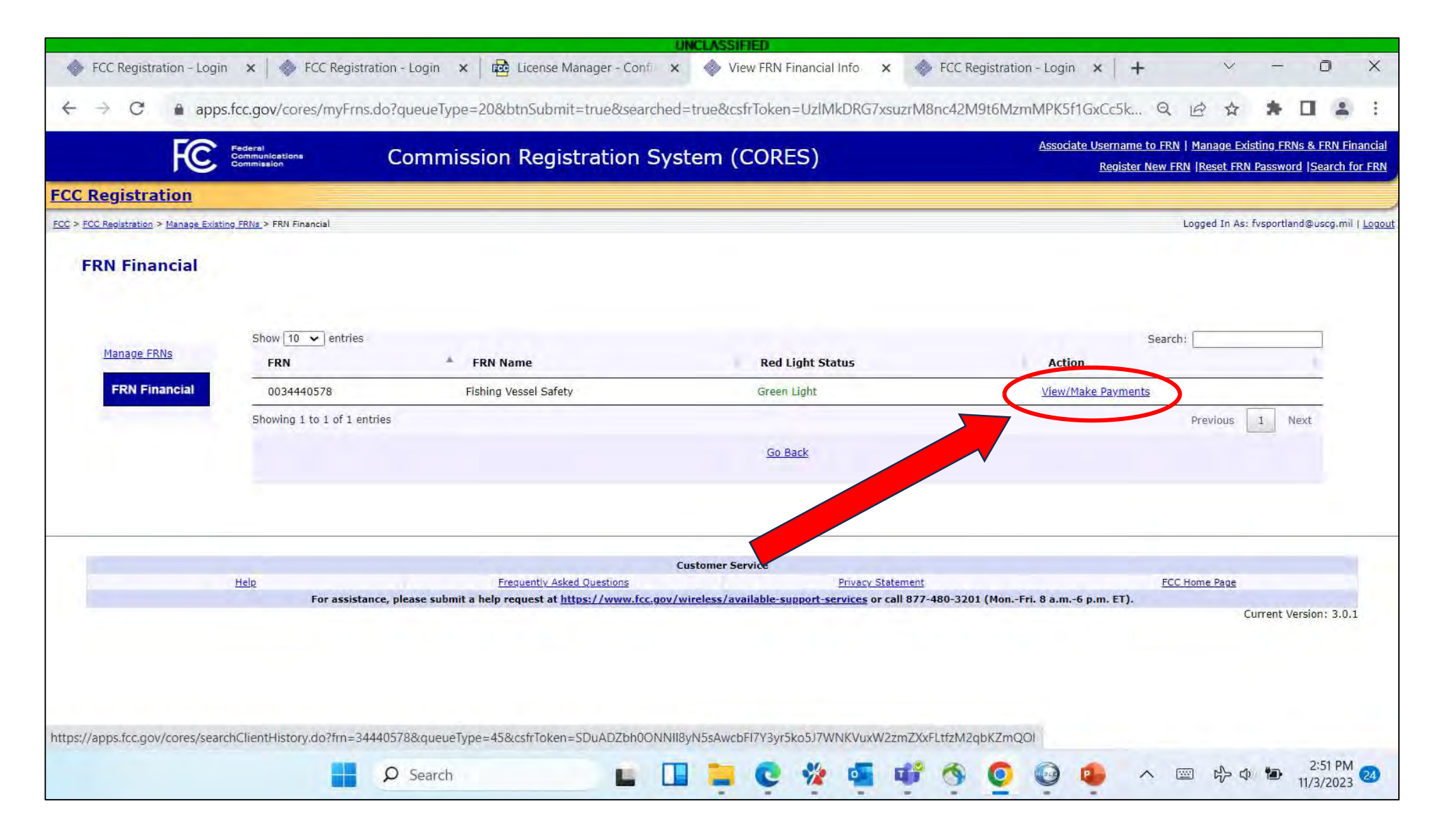

#### Select "Make Payment".

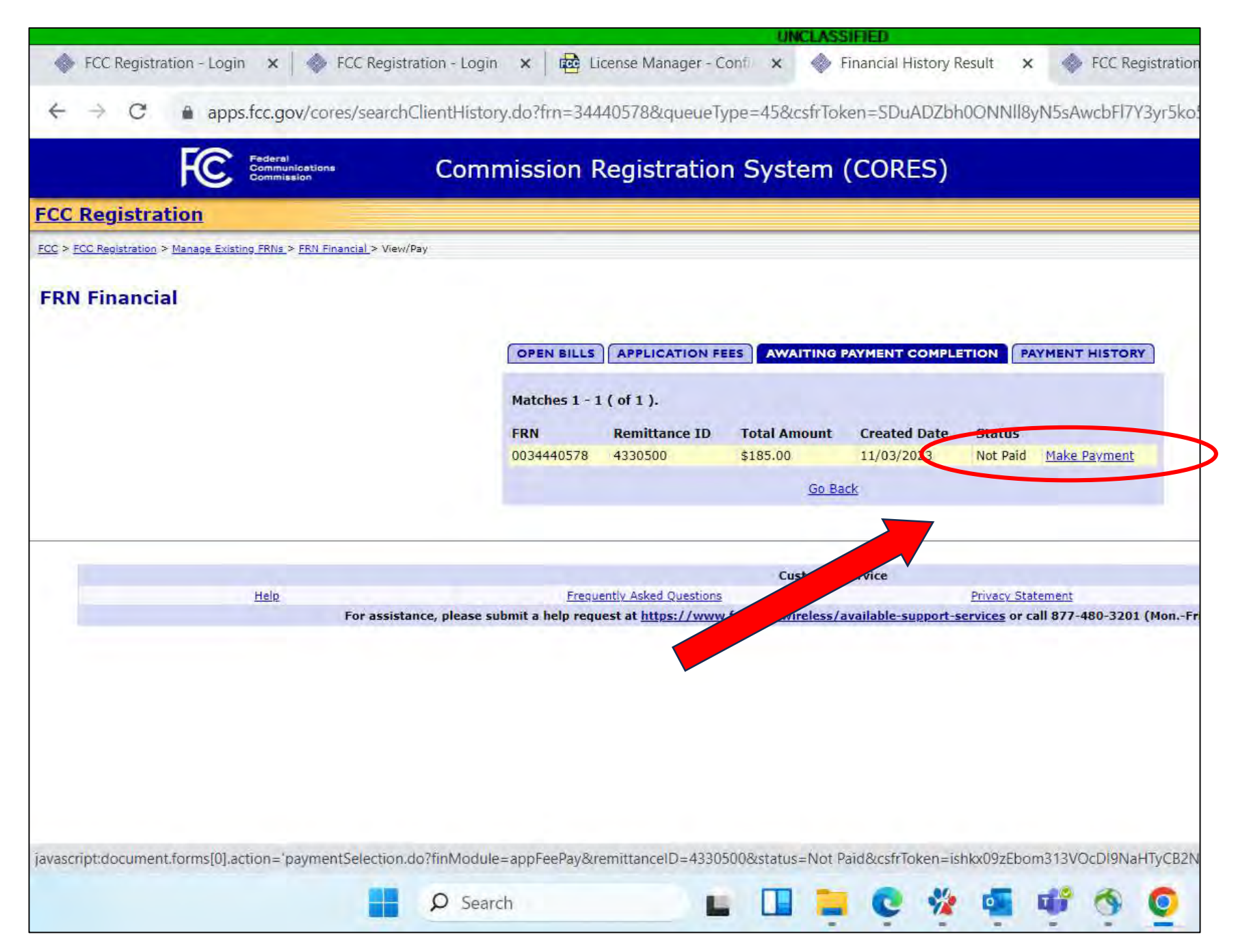

#### Select the "Payer FRN" and Payment Method.

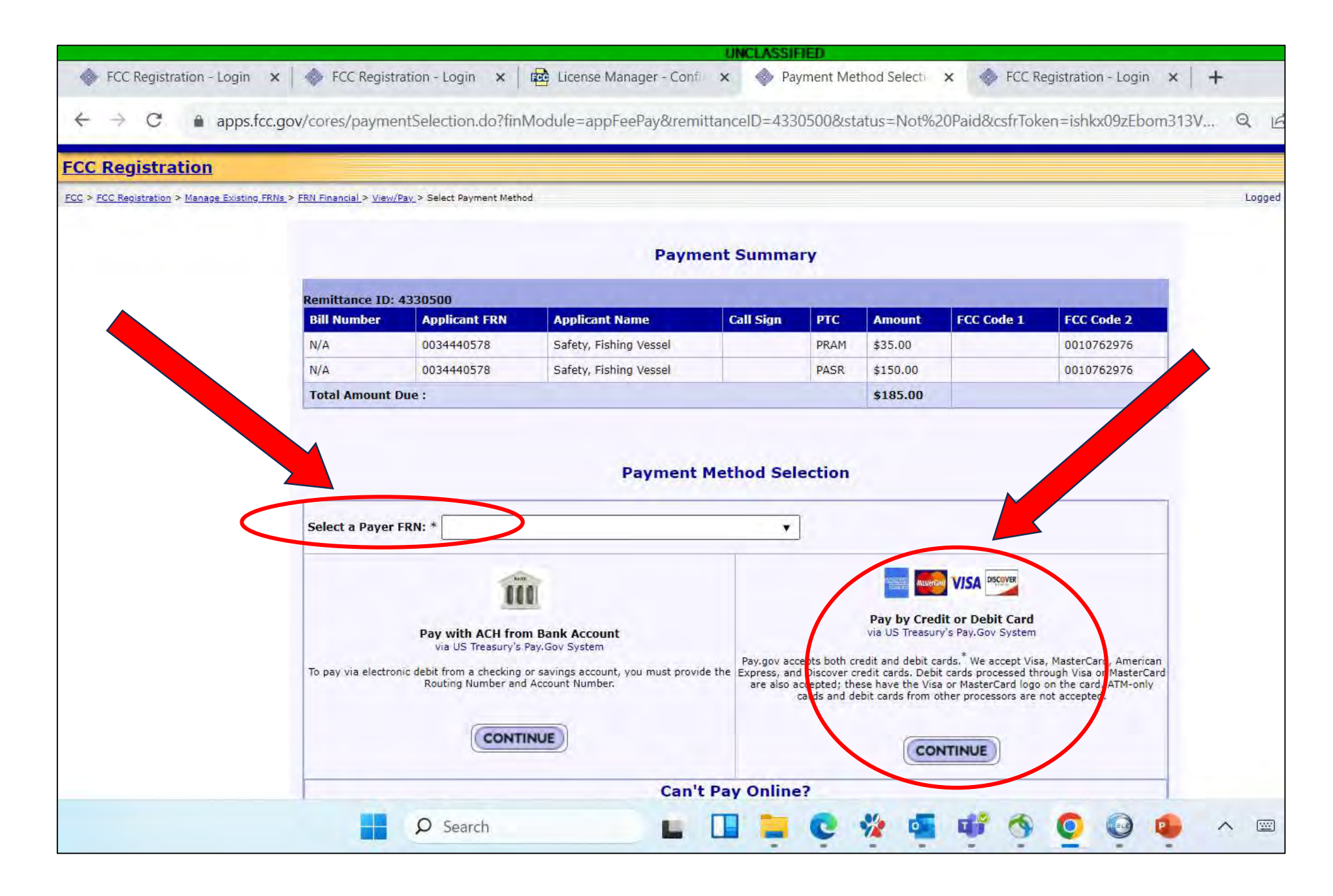